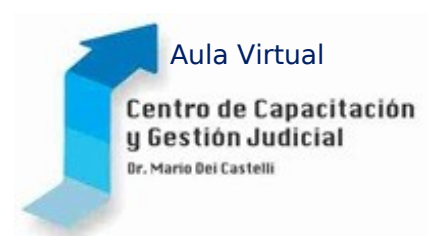

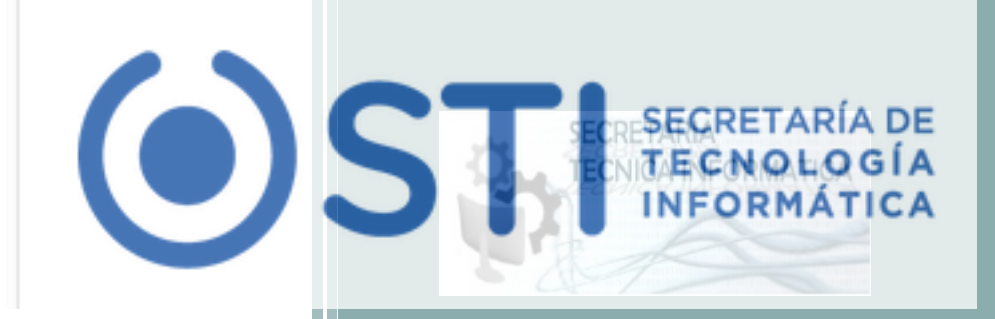

# Gestión Documental SIGED

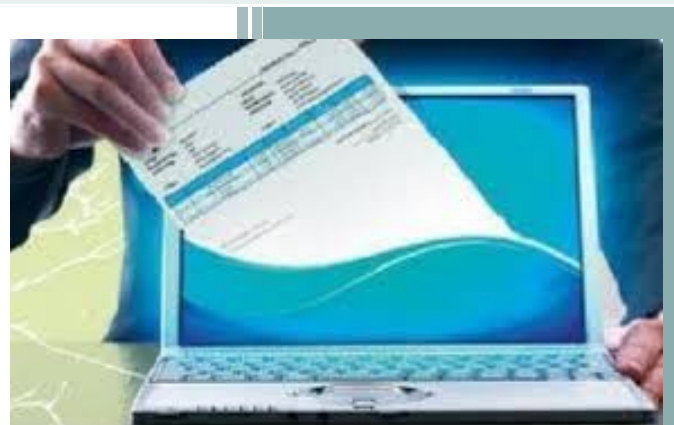

Características Funcionales de la Gestión Documental

Año: 2014 Poder Judicial de la Provincia de Misiones

#### Contenidos

| GESTIÓN DOCUMENTAL                                                                | 4  |
|-----------------------------------------------------------------------------------|----|
| Crear un Nuevo Documento                                                          | 5  |
| Crear un nuevo documento a partir de una plantilla                                | 6  |
| Configurar el Documento                                                           | 8  |
| A continuación se describen una a una las funciones de configuración disponibles: | 8  |
| Definir el Encabezado                                                             | 10 |
| Redactar el Documento                                                             |    |
| Agregar Observaciones                                                             | 11 |
| Guardar el Documento                                                              | 11 |
| Crear un nuevo documento en blanco                                                |    |
| Partes de un documento en SIGED                                                   | 16 |
| Encabezado                                                                        |    |
| Pié de página                                                                     | 16 |
| Administrar los documentos existentes                                             | 17 |
| Localizar un documento                                                            | 17 |
| Realizar una Búsqueda                                                             |    |
| Modificar un documento                                                            |    |
| Eliminar un documento                                                             | 19 |
| Imprimir un documento                                                             | 19 |
| El Editor de Textos incorporado                                                   | 20 |
| Interface del Editor                                                              | 20 |
| Cambiar el tamaño o maximizar el Editor                                           | 21 |
| Editar el documento                                                               | 21 |
| Desplazarse por un documento                                                      | 21 |
| Desplazamiento con el Mouse                                                       | 21 |
| Desplazamiento con el Teclado                                                     | 21 |
| Desplazamiento usando combinaciones de Teclas:                                    | 22 |
| Uso de las barras de desplazamiento                                               | 22 |
| Seleccionar Texto                                                                 | 23 |
| Seleccionar con el Mouse                                                          | 23 |
| Seleccionar con el Teclado                                                        | 23 |
| Seleccionar todo el contenido del documento                                       | 23 |
| Eliminar Texto                                                                    | 24 |
| Copiar, Cortar y Pegar Texto                                                      | 24 |
| Copiar o Cortar                                                                   | 25 |
| Pegar                                                                             | 25 |
| Sobreescribir Texto                                                               | 26 |
| Deshacer y Rehacer una acción                                                     | 26 |
| Realizar Búsquedas en un Documento                                                | 27 |
| Opciones de búsqueda                                                              |    |
| El Formato de un Texto                                                            | 28 |
| El Formato de Carácter                                                            | 29 |

| 29 |
|----|
|    |
|    |
|    |
|    |
|    |
|    |
|    |
| 34 |
| 34 |
|    |
|    |
|    |
|    |
|    |
|    |
|    |
|    |
|    |
|    |
| 38 |
| 38 |
| 38 |
| 38 |
|    |

# GESTIÓN DOCUMENTAL

El Sistema de Gestión de Expedientes Digitales, en adelante SIGED, contiene un completo módulo de Gestión Documental que hace posible la administración en cada una de sus etapas, de los diferentes documentos involucrados en la vida de un expediente. Podemos mencionar como algunos de ellos los Oficios, Providencias, Resoluciones, Cédulas, Escritos y Actas. Las opciones que estén a disposición del usuario van a depender de los permisos o roles que éste tenga asignados y los tipos de documentos que se utilicen en su dependencia.

Los usuarios internos tienen la posibilidad de crear, modificar y eliminar documentos desde cero o a partir de plantillas reutilizables altamente parametrizables y según la reglamentación (acordada) vigente. Para redactarlos SIGED incorpora un potente Editor de Textos que reúne características de edición comunes a los procesadores más utilizados en el mercado y permite dar a los documentos diferentes estilos, como negritas, subrayados, distintos tipos de fuentes e incluso, copiar y pegar texto desde cualquier otro procesador.

Una de las funciones más destacadas del Editor, es la posibilidad de insertar los datos del expediente sobre el cuál se está trabajando para que se autocompleten automáticamente en los documentos sin necesidad de volverlos a escribir, haciendo la tarea de redacción más sencilla y evitando posibles errores de tipeo.

Sin embargo, confeccionar un documento no implica solamente redactarlo, sino que también tomar en cuenta cómo queremos que se vea a la hora de imprimirlo. SIGED ofrece la posibilidad de configurar varios elementos que hacen al diseño y calidad de presentación. Seremos capaces de agregar Encabezados con imágenes y definir los márgenes y el tamaño del papel entre otras opciones.

Podremos además exportarlos a ficheros PDF, uno de los formatos más extendidos en Internet para el intercambio de documentos, sin usar programas intermedios.

Una gran ventaja es que es gratuito y de fuente libre y abierta por lo que constantemente aparecen mejoras, actualizaciones y además hay disponible una gran cantidad de accesorios.

# Crear un Nuevo Documento

Existen dos maneras de crear un nuevo documento, a partir de una plantilla predefinida o a partir de un documento en blanco.

Para hacerlo debemos ingresar al Expediente al que incorporaremos el documento y luego desde la Ficha del Expediente hacer clic el botón **NUEVO DOCUMENTO**.

|                                     | e Despachos Agenda Ordenes                     | - Oficios Reportes             | Administración Saldos                           | Ayuda Salir                  |                           |                                     |
|-------------------------------------|------------------------------------------------|--------------------------------|-------------------------------------------------|------------------------------|---------------------------|-------------------------------------|
| 1i escritorio                       |                                                |                                |                                                 | ST                           | GEI                       |                                     |
|                                     |                                                |                                |                                                 | Sistema de Gesti             | ón de Expedientes L       | Digital                             |
| 🖞 Búsqueda rápida                   | Texto a filtrar o (*) para ver tod             | 0.                             |                                                 |                              |                           |                                     |
| Expedientes Asignados<br>Z          |                                                |                                |                                                 |                              |                           |                                     |
| Número De                           | signación A Origen                             | Secretaría Estado              | Observación Prioridad                           | Fecha Emplead<br>pase origen | Tipo<br>pase              |                                     |
| 1/2014 SOSA BRAN<br>S/EJECUTIV      | HIAM JAVIER PAZ DE POZO<br>O AZUL              | U Activo                       | ALTA                                            |                              | 392                       | <u></u>                             |
|                                     | c                                              | Departamento de De             | sarrollo de Sistemas                            | 3                            |                           |                                     |
|                                     | Email a                                        | asistencia: soporte-           | siged@jusmisiones.go                            | ov.ar                        |                           | l                                   |
| IGED ver                            | rsión 1.4.4 (i) 🏛 JUZGADO I<br>SECRETAR        | DE PAZ DE POZO AZI<br>ÍA ÚNICA | UL - Pozo Azul Fech<br>03/11/2                  | на Н<br>2014 09:             | 58:02 <b>A+</b>           | A- <sup>Usuario</sup><br>Juan Perez |
| Destacar Magis                      | es a Orden de pago Oficio judio                | cial Enviar a despacho e       | Remitir<br>xpediente<br>Modificar<br>expediente | Pase interno                 | Salida Docume<br>exte     | entació<br>Librar<br>documentos     |
| Docu                                | expedientes documen                            | ntos archivo                   | Aovimientos Expedient                           | te expediente                | procesales a exp          | ediente disponibles                 |
|                                     |                                                | E Nuev                         | o documento 🥑 Histo                             | rico de cambios              | <u> √</u> olver a listado | Volver a escritorio                 |
|                                     |                                                | Î                              |                                                 |                              |                           |                                     |
| Búsqueda rápida                     | Texto a filtrar o (*) para ver to              | do.                            |                                                 |                              |                           | ~                                   |
|                                     | JUZGADO DE PAZ DE POZO AZI<br>SECRETARÍA ÚNICA | UL                             |                                                 |                              |                           |                                     |
| Dependencia<br>Secretaría<br>Número | 1/2014                                         |                                |                                                 |                              |                           |                                     |

### Crear un nuevo documento a partir de una plantilla

En primer lugar debemos comprender qué es una plantilla y para qué nos servirá trabajar con una.

Una plantilla es un tipo de documento que tiene un formato pre-configurado, es decir, detalles como el encabezado del documento, el tipo de letra del texto, el tamaño de la página y los márgenes ya se encuentran definidos.

Las plantillas en SIGED también nos ofrecen o proponen el contenido del documento que ha sido consensuado con el jefe de la dependencia.

Al abrir una plantilla automáticamente se crea una copia de la misma, lo que nos permite modificar todos los detalles que queramos sin alterar el original. En resumen, una plantilla es un punto de partida que nos ahorra tiempo a la hora de crear un nuevo documento.

Para crear un documento a partir de una plantilla existente en primer lugar debemos seleccionarla.

A los efectos de ejemplificar utilizaremos la plantilla denominada Primera Providencia.

| SIGED                                                                 | Versión 1.4.4 (j) ሷ JUZGADO DE PAZ DE POZO AZUL - Pozo Az<br>SECRETARÍA ÚNICA                                                                                | cul Fecha<br>02/11/2014                        | Hora<br>23:05:08 | A+ A-            | Usuario<br>Juan Perez   |
|-----------------------------------------------------------------------|----------------------------------------------------------------------------------------------------|------------------------------------------------|------------------|------------------|-------------------------|
| Documentos                                                            |                                                                                                    |                                                |                  |                  |                         |
| Número<br>Designación                                                 | 1/2014<br>TARJETA NARANJA C/ ACOSTA SOSA BRAHIAM JAVIER S/                                                                                                   | /EJECUTIVO                                     |                  |                  |                         |
| Plantilla                                                             | Documento vacío sin plantilla     ▼    Documento vacío sin plantilla Primera Providencia                                                                     |                                                | -                | <u>Crear doc</u> | umento <u>⇒ V</u> olver |
|                                                                       | Departamento de Desarrollo<br>Secretaría Técnica Informál<br>Email asistencia: soporte-siged@ji                                                              | de Sistemas<br>tica - STJ<br>usmisiones.gov.a: |                  |                  |                         |
|                                                                       | Ilustración 2: S                                                                                                    | ección Docum                                   | ientos, opei     | ración Nu        | ievo Docum              |
| Hacer un clic<br>otro clic sobr<br>plantilla con l<br>clic sobre el b | en la lista desplegable <b>Plantilla</b> y<br>re el elemento de la lista que contie<br>a que deseamos trabajar. Por último<br>potón <b>Crear documento</b> . | luego<br>ene la<br>hacer                       |                  |                  |                         |

Aquí aparece la pantalla principal de edición del Nuevo Documento, que está compuesta por cuatro áreas diferentes como se muestra en la siguiente figura:

| SIGED                  | ersión 1.4.4 👔 🇘     | JUZGADO DE PAZ DE POZO AZUL - Pozo Azul<br>SECRETARÍA ÚNICA | Fecha<br>03/11/2014             | Hora<br>11:32:30      | A+ A-                 | Usuario<br>Juan Perez  |
|------------------------|----------------------|-------------------------------------------------------------|---------------------------------|-----------------------|-----------------------|------------------------|
| Documentos             |                      |                                                             |                                 |                       |                       |                        |
| Número                 | 1/2014               | A C / ACOSTA SOSA PRANTAM JAVIER S (E)                      | ECUTIVO                         |                       |                       |                        |
| Designation            |                      |                                                             |                                 |                       |                       |                        |
| Tipo documento         | Providencia          |                                                             |                                 |                       |                       |                        |
| Estado                 | Borrador             |                                                             |                                 |                       |                       |                        |
| Tipo de formato        | Pagina A4_Familia    |                                                             |                                 | de Confi              | guració               | ón del                 |
| Imagen primer pagina   | inerviewed Sello Nro |                                                             | docur                           | mento                 |                       |                        |
| Imagen primer pagina   | -Seleccione          | T T                                                         |                                 |                       |                       |                        |
| Imagen cuerpo izquier  | daSeleccione         |                                                             |                                 |                       |                       |                        |
| Cuaderno de prueba     | Cuerpo Principal     |                                                             |                                 |                       |                       |                        |
| Parte                  | T                    |                                                             |                                 |                       |                       |                        |
| Nombre (*)             | Primera Providenci   | a                                                           |                                 |                       |                       |                        |
| Encabezado primer pa   | gina                 |                                                             |                                 |                       |                       |                        |
|                        | Fuente HTML          | * 🖻 🛍 🕷 📾 🦘 🎽 👭 🎎 🗮 🖤                                       | - AA BE AA                      |                       |                       |                        |
|                        | B I U abe            | x₂ x²   Ø ] ⋮ ⊟   ∉ ≇ ≣   99 ] ≣ ≇                          |                                 | Ē                     |                       |                        |
|                        | Fuente - T           | a • 🗛 - 🖪 🗏 🔉 🐻                                             |                                 |                       |                       |                        |
|                        |                      |                                                             |                                 |                       |                       |                        |
|                        | Área de rec          | Jacción del JUZGADO DE PAZ DE                               | POZO AZUL - Pozo Azu            | ul                    |                       |                        |
|                        | Encabezad            |                                                             | 014                             |                       |                       |                        |
|                        |                      | -                                                           |                                 |                       |                       |                        |
| Texto                  |                      |                                                             |                                 |                       |                       |                        |
|                        | Fuente HTML          | * 🖻 🛍 🕷 📾 🦘 🗚 🗱 🐺                                           | €\$ 6A 66 AA                    |                       |                       |                        |
|                        | B I U abe >          | x₂ x²   ❷ ] ☵ Ἐ   ∉ ☷ ≣   99 ] 批 批                          | ∃ <b>□ 1 1</b> .5 <b>□</b>      |                       |                       |                        |
|                        | Fuente - Ta          | · Α.· 🗛 🗐 🖶 Ω 📇 💮                                           |                                 |                       |                       |                        |
|                        |                      |                                                             |                                 |                       |                       | *                      |
|                        | Posadas, 03 de       | Noviembre de 2014                                           |                                 |                       |                       |                        |
|                        | Provevendo la pr     | esentación que antecede, agréguese a autos la documen       | ntal que en -copia certifica    | ada- se adjunta v co  | n ello téngase p      | or                     |
|                        | cumplimentado d      | con el requerimiento de fs. 28.                             |                                 |                       |                       |                        |
|                        | Atento a ello, pro   | ovevendo el escrito de fs. 6/27, téngase por promovida      | demanda de Eiecutivo co         | ontra el Sr. Acosta   | Sosa Brahiam Ja       | vier                   |
|                        | con domicilio rea    | al en RAMON LISTA 1151, de la ciudad de Posadas.            | activities at a specific of the |                       |                       |                        |
|                        | Imprimase a la p     | resente trámite de IUICIO ORDINARIO (Art. 332 de l          | a Lev XII ? Nº 27) v. córr      | rase traslado de la d | lemanda por el te     | ermino                 |
|                        | index a map          |                                                             |                                 |                       | emanda por era        |                        |
|                        | NOTIFIQUESE          | personalmente o por cédula.                                 | rea de reda                     | acción de             | 5                     |                        |
|                        | Por ofrecidas las    | pruebas que hacen a su derecho.                             | ontenido                        |                       |                       |                        |
|                        | CITESE en gara       | ntía a la compañía "SEGUROS RIVADAVIA" con do               | micilio en calle Junín Nº 2     | 2103 de la ciudad de  | e Posadas, a quie     | en se le               |
|                        | corre traslado de    | la demanda por el termino de QUINCE DÍAS, bajo ap           | ercibimiento de ley,            |                       | -                     |                        |
|                        | NOTIFIQUESE          | personalmente o por cédula.                                 |                                 |                       |                       |                        |
|                        | T                    | · · · · · · · · · · · · · · · · · · ·                       | 0) del eserite                  |                       |                       |                        |
|                        | Tengase presente     | e la reserva del caso federal formulada en el apartado f    | 0) del escrito que se prove     | e.                    |                       |                        |
|                        | Asimismo, ténga      | se presente el Beneficio de Litigar sin Gastos que corre    | e por cuerda floja a éstos a    | actuados.             |                       |                        |
|                        | A lo demás, opo      | rtunamente.                                                 |                                 |                       |                       |                        |
|                        | NOTIFÍQUESE.         |                                                             |                                 |                       |                       |                        |
|                        | Acosta Soca Bra      | hiam Javiar                                                 |                                 |                       |                       |                        |
|                        | Acosta 305a Dia      |                                                             |                                 |                       |                       | <b>T</b>               |
|                        |                      |                                                             |                                 |                       |                       |                        |
| Observaciones          |                      |                                                             |                                 |                       |                       |                        |
|                        |                      | Area de                                                     | ingreso de                      |                       |                       |                        |
|                        |                      | <b>bbserva</b>                                              | ciones                          |                       |                       |                        |
|                        |                      |                                                             |                                 |                       | - (                   |                        |
| Mostrar etiquetas disp | oonibles 🔍 Si 🖲 No   |                                                             |                                 |                       |                       |                        |
|                        |                      |                                                             |                                 |                       | <u>G</u> uardar docun | nento 🤊 <u>V</u> olver |

Ilustración: Pantalla principal, operación Nuevo Documento, Sección Documentos.

Observen que en principio el contenido y las opciones de formato que aparecen en pantalla se corresponden con lo definido en la plantilla seleccionada pero podemos modificarlas según nuestras necesidades.

#### **Configurar el Documento**

Confeccionar un nuevo documento no implica solamente redactarlo, sino que también tomar en cuenta cómo queremos que se vea a la hora de imprimirlo. SIGED nos ofrece la posibilidad de incorporar varios elementos que hacen al diseño y calidad de presentación. Seremos capaces de agregar Encabezados con imágenes, definir los márgenes y el tamaño del papel entre otros. Para ello utilizaremos las funciones disponibles en el **Área de Configuración del documento (1)**,

| 1/2014                                                    |
|-----------------------------------------------------------|
| TARJETA NARANJA C/ ACOSTA SOSA BRAHIAM JAVIER S/EJECUTIVO |
| Providencia                                               |
| Perceder                                                  |
| Borrador                                                  |
| Página A4_Familia 🔻                                       |
| erecha Escudo Poder Judicial 🔹                            |
| zquierda Sello Nro Folio 🔹                                |
| Seleccione V                                              |
| IaSeleccione                                              |
| Cuerpo Principal 🔻                                        |
|                                                           |
| Primera Providencia                                       |
|                                                           |

Ilustración 3: Pantalla principal, operación Nuevo Documento, Sección Documentos-Área de Configuración del Documento

En este punto y aunque parezca reiterativo es importante remarcar que como estamos trabajando con una plantilla por lo que no debería ser necesario hacer muchas modificaciones en la configuración del documento.

# A continuación se describen una a una las funciones de configuración disponibles:

| OF             | PCIONES DE CONFIGURACIÓN                                                                                                   | DESCRIPCIÓN DE LA OPCIÓN                                                                                                    |
|----------------|----------------------------------------------------------------------------------------------------|----------------------------------------------------------------------------------------------------|
| Número         | 1/2014                                                                                                    | Número del expediente al que agregaremos el nuevo documento.                                                                                                  |
| Designación    | TARJETA NARANJA C/ ACOSTA<br>SOSA BRAHIAM JAVIER S/EJECUTIVO                                                               | Carátula del expediente.                                                                                                    |
| Tipo documento | Providencia ▼<br>Seleccione<br>Providencia<br>Resolución<br>Oficio<br>Cedula<br>Escritos<br>Internos<br>Actas<br>Agréguese | Tipo de documento que estamos a punto<br>de crear. Los tipos de documentos<br>disponibles variarán según los permisos y<br>la dependencia del usuario actual. |

| Estado Borrador Seleccione                                                                                                    | A lo largo <mark>de su gestión</mark> , un documento<br>pasará por varios estados.                                                                                                    |
|----------------------------------------------------------------------------------------------------|----------------------------------------------------------------------------------------------------|
| Borrador<br>Pendiente verificacion<br>Definitivo                                                                                                    | <b>Borrador</b> : El estado inicial de un<br>documento es el Borrador, este estado<br>propicia un ciclo de correcciones por<br>parte de los usuarios que finaliza cuando<br>se considera que está listo para ser<br>firmado por el jefe de la dependencia.                 |
|                                                                                                    | Pendiente de Verificación: una vez<br>que el documento ha sido corregido, es<br>decir que ha terminado su ciclo de<br>verificación, se lo pasa al estado<br>Pendiente de Verificación para que el jefe<br>de la dependencia sepa que ya puede<br>analizarlo para su firma. |
|                                                                                                    | <b>Definitivo</b> : El estado final de un<br>documento es el Definitivo, lo que<br>significa que ya no podrá ser corregido ni<br>modificado. Un documento pasa a estado<br>definitivo cuando el jefe de la<br>dependencia lo firma holográficamente.                       |
| Tipo de formato       Página A4_Familia ▼        Seleccione       Página A4         Página A4       Página A4_Familia         Papel Membretado       Romani                                                                                                    | En Tipo de Formato podemos definir el<br>Formato de Papel que tendrá nuestro<br>documento a la hora de imprimirlo. Las<br>opciones que se encuentran pre-<br>configuradas son el ancho y el alto de la<br>hoja, los márgenes y la orientación del<br>documento.            |
| Imagen primer página derecha       Escudo Poder Judicial        Seleccione       Provincia de Misiones         Escudo Poder Judicial       Logotipo Cejume         Sello Nro Folio       Dirección Técnica Interdisciplinaria                                                    | <ul> <li>Permite insertar una imagen del lado<br/>derecho de la primera página del<br/>documento por ejemplo el Escudo del<br/>Poder Judicial.</li> </ul>                                                                                                    |
| Imagen primer página izquierda Sello Nro Folio<br>Seleccione<br>Provincia de Misiones<br>Escudo Poder Judicial<br>Logotipo Cejume<br>Sello Nro Folio<br>Dirección Técnica Interdisciplina                                                                                        | <ul> <li>Permite insertar una imagen del lado<br/>izquierdo de la primera página del<br/>documento por ejemplo el Sello con el<br/>número de Folio del expediente.</li> </ul>                                                                                              |
| Imagen cuerpo derecha      Seleccione       ▼         -Seleccione       Provincia de Misiones       Escudo Poder Judicial         Logotipo Cejume       Sello Nro Folio       Dirección Técnica Interdisciplinaria                                                               | Permite insertar una imagen del lado<br>derecho del cuerpo del documento.                                                                                                    |
| Imagen cuerpo izquierda       Dirección Técnica Interdisciplinaria ▼        Seleccione       Provincia de Misiones         Escudo Poder Judicial       Logotipo Cejume         Sello Nro Folio       Dirección Técnica Interdisciplinaria         Dirección de Asuntos Jurídicos | Permite insertar una imagen del lado<br>izquierdo del cuerpo del documento.                                                                                                    |
| Cuaderno de prueba Cuerpo Principal ▼<br>Cuerpo Principal<br>Actora<br>Demandada                                                                                                    | ٤?                                                                                                    |

### Definir el Encabezado

Un encabezado es un texto que se insertará automáticamente al principio de cada página de nuestro documento. Esto es útil para escribir textos como, por ejemplo, el nombre de la dependencia, la localidad, el Número y Año del expediente, etc. El pie de página tiene la misma funcionalidad, pero se imprime al final de la página, y suele contener los números de página.

Para definirlo debemos completar el cuadro de textos que aparece en el Área de redacción del Encabezado (2).

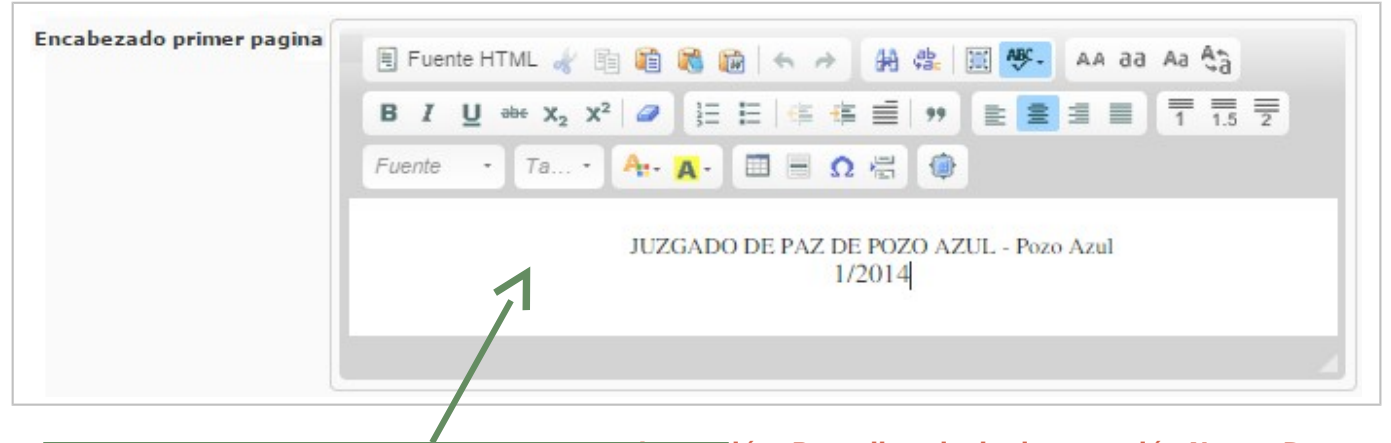

Aquí podemos redactar el texto que aparezca en nuestro

En el Punto el "Editor de Textos incorporado" del presente curso se describen todas las herramientas de redacción que tenemos a disposición para redactar el Encabezado.

#### **Redactar el Documento**

Para incorporar el texto o información que corresponde al cuerpo del documento utilizaremos el Área de redacción del contenido. La plantilla ya nos ofrece un texto predeterminado que podemos modificar según nuestras necesidades.

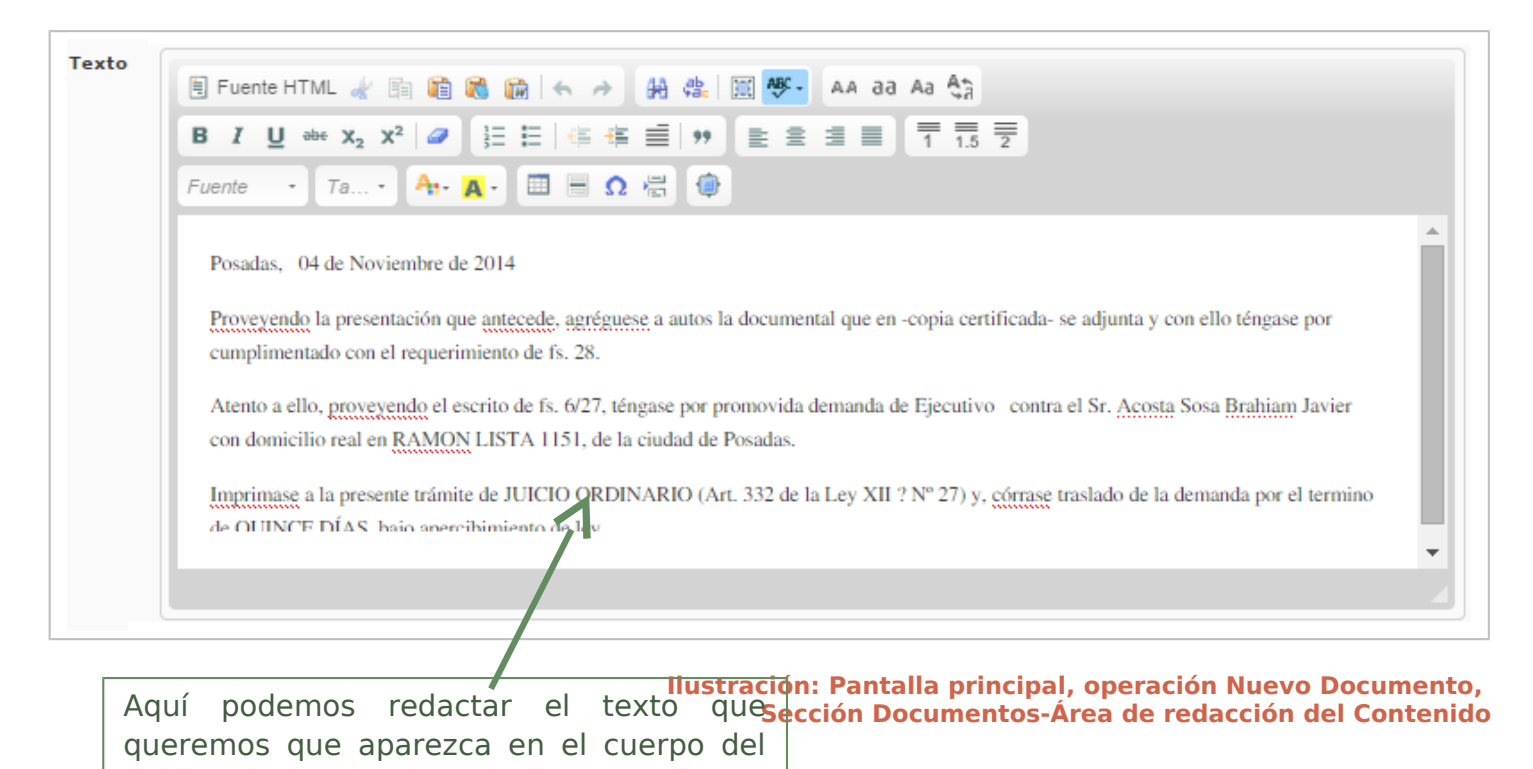

En el Punto el "Editor de Textos incorporado" del presente curso se describen todas las herramientas de redacción que tenemos a disposición para redactar el Encabezado.

### Agregar Observaciones

El sistema nos brinda la posibilidad de incorporar observaciones sobre nuestro documento. las observaciones aparecerán en. se imprimirán o no. Para agregarlas utilizaremos el Área de ingreso de observaciones (4).

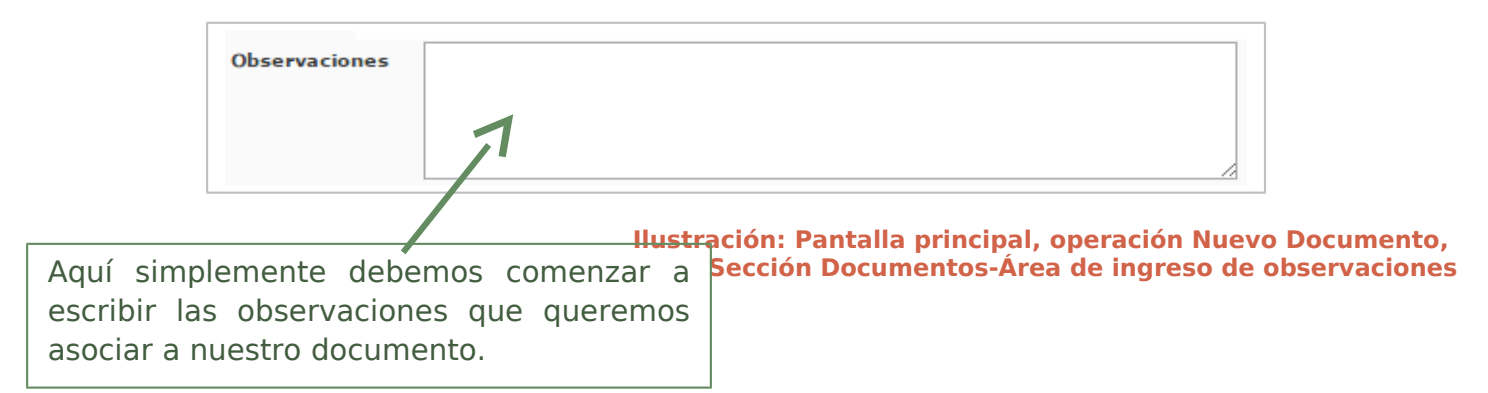

### **Guardar el Documento**

Cada vez que realicemos cambios en un documento existente o luego de haber redactado uno nuevo, debemos guardarlo. Si no lo hacemos el documento nuevo no se creará o las modificaciones aplicadas no se harán efectivas.

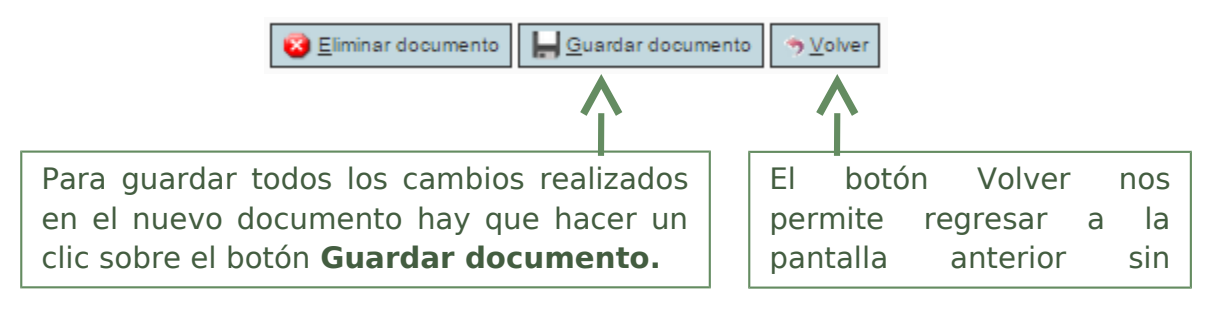

# Crear un nuevo documento en blanco

Existen dos maneras de crear un nuevo documento, a partir de una plantilla predefinida o a partir de un documento en blanco.

Para crear un nuevo documento en blanco debemos ingresar al Expediente al que incorporaremos el documento y luego desde la Ficha del Expediente hacer clic el botón **NUEVO DOCUMENTO**.

|                                                                                                    | - SEC                                                                                                    | and the second second second                                                                                                    |                                                                                                    | 00/11/2014                                                                                                    |                                                                                    | .40                                                                           | • •                                                                  | Juan Perez            |
|----------------------------------------------------------------------------------------------------|----------------------------------------------------------------------------------------------------|----------------------------------------------------------------------------------------------------|----------------------------------------------------------------------------------------------------|----------------------------------------------------------------------------------------------------|------------------------------------------------------------------------------------|-------------------------------------------------------------------------------|----------------------------------------------------------------------|-----------------------|
| Expedientes Publicación                                                                                                    | de Despachos Agenda                                                                                                    | Ordenes - Oficios Repor                                                                                                    | rtes Administraci                                                                                                    | ión Saldos                                                                                                    | Ayuda Salir                                                                        |                                                                               |                                                                      |                       |
|                                                                                                    |                                                                                                    |                                                                                                    |                                                                                                    |                                                                                                    |                                                                                    |                                                                               |                                                                      |                       |
| li escritorio                                                                                                    |                                                                                                    |                                                                                                    | _                                                                                                    | 6                                                                                                    | SI                                                                                 | G                                                                             | ĘD                                                                   | )                     |
|                                                                                                    |                                                                                                    |                                                                                                    |                                                                                                    | Sis                                                                                                    | tema de Gest                                                                       | ión de Exped                                                                  | entes Digita                                                         | al                    |
| 🖞 Búsqueda rápida                                                                                                    | Texto a filtrar o (*) par                                                                                                    | a ver todo.                                                                                                    |                                                                                                    |                                                                                                    |                                                                                    |                                                                               |                                                                      | ×                     |
| Expedientes Asignado                                                                                                    | s                                                                                                    |                                                                                                    |                                                                                                    |                                                                                                    |                                                                                    |                                                                               |                                                                      |                       |
| 2                                                                                                    |                                                                                                    |                                                                                                    |                                                                                                    |                                                                                                    | **                                                                                 | A.V                                                                           |                                                                      |                       |
| Número E                                                                                                    | Designación                                                                                                    | Origen AT Secretaría E                                                                                                    | stado Observación                                                                                                    | Prioridad pa                                                                                                    | echa Emplead<br>ase origen                                                         | o 🔺 Tipo<br>pase                                                              |                                                                      |                       |
| TARJETA<br>1/2014 SOSA BR.<br>S/EJECUT                                                                                                    | NARANJA C/ ACOSTA JUZ<br>AHIAM JAVIER PAZ                                                                                                    | GADO DE<br>DE POZO U Ac                                                                                                    | tivo                                                                                                    | ALTA                                                                                                    |                                                                                    |                                                                               | 848 84                                                               | 8 <u>7</u> 48         |
| S/EECO                                                                                                    | A20                                                                                                    | Encor                                                                                                    | ntrado 1 registro                                                                                                    |                                                                                                    |                                                                                    |                                                                               |                                                                      |                       |
|                                                                                                    |                                                                                                    | Departamento d<br>Secretaría Té                                                                                                    | le Desarrollo de s<br>écnica Informática                                                                                          | Sistemas<br>- STJ                                                                                                    |                                                                                    |                                                                               |                                                                      |                       |
|                                                                                                    |                                                                                                    | Email asistencia: sop                                                                                                    | orte-siged@jusn                                                                                                    | nisiones.gov.                                                                                                    | .ar                                                                                |                                                                               |                                                                      |                       |
| llna vez                                                                                                    | dentro del                                                                                                    | Sistema n                                                                                                    | ara ingr                                                                                                    | resar a                                                                                                    | al                                                                                 | llusti                                                                        | ación: I                                                             | Escritorio Vi         |
|                                                                                                    | activity act                                                                                                    | a actionar                                                                                                    | deberee                                                                                                    | ubicarl                                                                                                    |                                                                                    |                                                                               |                                                                      |                       |
| Expedient                                                                                                    | e que querem                                                                                                    |                                                                                                    | nenemos                                                                                                    |                                                                                                    |                                                                                    |                                                                               |                                                                      |                       |
| Expedient                                                                                                    | e que querem<br>illa de Expe                                                                                                    | dientes Asiar                                                                                                    | aebemos<br>nados de                                                                                                    | ntro d                                                                                                    | e                                                                                  |                                                                               |                                                                      |                       |
| Expediente<br>en la gri                                                                                                    | e que querem<br>illa de Expe<br>scritorio y b                                                                                                    | dientes Asigr<br>acer un clic                                                                                                    | nados de<br>en el en                                                                                                    | entro d                                                                                                    | e                                                                                  |                                                                               |                                                                      |                       |
| Expedient<br>en la gri<br>nuestro e                                                                                                    | e que querem<br>illa de Expe<br>scritorio y ha<br>A continuad                                                                                                    | dientes Asigr<br>acer un clic<br>tión se abrir                                                                                                    | nados de<br>en el en<br>rá la <b>Fi</b> o                                                                                         | entro de<br>lace de                                                                                                    | e<br>el                                                                            |                                                                               |                                                                      |                       |
| Expedient<br>en la gri<br>nuestro e<br><b>Número</b>                                                                                                    | e que querem<br>illa de Expe<br>scritorio y ha<br>A continuad<br>rá la siguient                                                                                                    | dientes Asigr<br>acer un clic<br>ción se abrir<br>ce pantalla:                                                                                                    | nados de<br>en el en<br>rá la <b>Fic</b>                                                                                          | entro d<br>llace de<br>cha de                                                                                                    | e<br>el<br>el                                                                      |                                                                               |                                                                      |                       |
| Expedient<br>en la gri<br>nuestro e<br><b>Número</b> .<br>i se present                                                                                                    | e que querem<br>illa de Expe<br>scritorio y h<br>A continuac<br>ará la siguient                                                                                                    | dientes Asigr<br>acer un clic<br>ción se abrir<br>ce pantalla:                                                                                                    | ados de<br>en el en<br>á la <b>Fic</b>                                                                                            | entro d<br>llace de<br><b>cha de</b>                                                                                                    | e<br>el<br>el                                                                      |                                                                               |                                                                      |                       |
| Expedient<br>en la gri<br>nuestro e<br>Número.<br>SExpedient                                                                                                    | e que querem<br>illa de Expe<br>scritorio y ha<br>A continuad<br>ará la siguient<br>ersión 1.4.4 (i) (i) 3                                                                                                    | dientes Asigr<br>acer un clic<br>ción se abrir<br>ce pantalla:                                                                                                    | nados de<br>en el en<br>rá la <b>Fic</b>                                                                                          | entro d<br>lace de<br>cha de<br>zul Fecha<br>03/11/20:                                                                                                    | e<br>el<br>el<br>el<br>el<br>r                                                     | lora<br>58:02                                                                 | A+ A-                                                                | Usuario<br>Juan Perez |
| Expedient<br>en la gri<br>nuestro e<br>Número.<br>SExpedient                                                                                                    | e que querem<br>illa de Expe<br>scritorio y ha<br>A continuad<br>ré la siguient<br>ersión 1.4.4 (i) (i) <sup>J</sup><br>si<br>ediente                                                                                                    | dientes Asigr<br>acer un clic<br>ción se abrir<br>ce pantalla:                                                                                                    | ados de<br>en el en<br>á la <b>Fic</b>                                                                                            | entro d<br>ilace de<br>cha de<br>zul Fecha<br>03/11/20:                                                                                                    | e<br>el<br>el<br>14 09                                                             | lora<br>58:02                                                                 | A+ A-                                                                | Usuario<br>Juan Perez |
| Expedient<br>en la gri<br>nuestro e<br>Número<br>sexpedient<br>SIGED v<br>icha del expe                                                                                          | e que querem<br>illa de Expe<br>scritorio y ha<br>A continuad<br>ará la siguient<br>ersión 1.4.4 () $\hat{\mu}_{si}^{3}$                                                                                                    | dientes Asigr<br>acer un clic<br>ción se abrir<br>ce pantalla:                                                                                                    | ados de<br>en el en<br>rá la <b>Fic</b><br>o AZUL - Pozo A                                                                        | entro d<br>ilace de<br>cha de<br>zul Fecha<br>03/11/20:                                                                                                    | e<br>el<br>el<br>14 09                                                             | lora<br>58:02                                                                 | A+ A-                                                                | Usuario<br>Juan Perez |
| Expedient<br>en la gri<br>nuestro e<br>Número.<br>Sexpedien<br>STGED v<br>icha del expe                                                                                          | e que querem<br>illa de Expe<br>scritorio y ha<br>A continuad<br>ará la siguient<br>ersión 1.4.4 (1) 1 J<br>diente<br>Ciente                                                                                                    | dientes Asigr<br>acer un clic<br>ción se abrir<br>ce pantalla:                                                                                                    | o AZUL - Pozo A                                                                                                    | entro d<br>ilace de<br>cha de<br>zul Fecha<br>03/11/20:                                                                                                    | e<br>el<br>el<br>14 09:<br>Pase interno                                            | lora<br>58:02<br>∭aida                                                        | A+ A-<br>Documentaci<br>externa                                      | Usuario<br>Juan Perez |
| Expedient<br>en la gri<br>nuestro e<br>Número.<br>I Sexpedient<br>SIGED v<br>icha del expe                                                                                       | e que querem<br>illa de Expe<br>scritorio y ha<br>A continuad<br>ré la siguient<br>ersión 1.4.4 () () ()<br>ses a<br>cdiente<br>orden de<br>pago                                                                                                    | oficio judicial                                                                                                    | ados de<br>en el en<br>rá la <b>Fic</b><br>o AZUL - Pozo A                                                                        | entro d<br>ilace de<br>cha de<br>cha de<br>cha de<br>cha de                                                                                                    | e<br>el<br>el<br>14 09:<br>Pase interno                                            | lora<br>58:02                                                                 | A+ A-<br>Documentaci<br>externa                                      | Usuario<br>Juan Perez |
| Expedient<br>en la gri<br>nuestro e<br>Número.<br>I Sexpedien<br>STGED v<br>icha del expe                                                                                        | e que querem<br>illa de Expe<br>scritorio y ha<br>A continuad<br>ará la siguient<br>ersión 1.4.4 () $\mathcal{O}_{st}^{\mu}$<br>ersión 1.4.4 () $\mathcal{O}_{st}^{\mu}$<br>ediente<br>Orden de<br>pago<br>Electonar<br>expedientes                                                                                                    | Context and the second second                                                                                                    | ados de<br>en el en<br>cá la <b>Fic</b><br>o AZUL - Pozo A                                                                        | entro d<br>lace de<br>cha de<br>cha de<br>cha de<br>cha de<br>cha de<br>cha de<br>cha de                                                                                                    | e<br>el<br>al<br>14 09<br>Pase interno<br>Recomponer<br>expediente                 | lora<br>58:02                                                                 | A+ A-<br>Documentaci<br>externa<br>Acumular/ur<br>a expedient        | Juan Perez            |
| Expedient<br>en la gri<br>nuestro e<br>Número.<br>I SExpredent<br>STGED v<br>icha del expe                                                                                       | e que querem<br>illa de Expe<br>scritorio y ha<br>A continuad<br>ré la siguient<br>ersión 1.4.4 () $1 + 3 + 3 + 3 + 3 + 3 + 3 + 3 + 3 + 3 + $                                                                                                    | oficio judicial<br>Coficio judicial<br>Convientos<br>Convientos<br>C | adbernos<br>nados de<br>en el en<br>rá la <b>Fic</b><br>O AZUL - Pozo A<br>Remtir<br>expediente                                   | entro d<br>ilace de<br>cha de<br>cha de | e<br>el<br>al<br>14 09:<br>Pase interno<br>Recomponer<br>expediente                | lora<br>58:02<br>Salida<br>Estados<br>procesales                              | A+ A-<br>Documentaci<br>externa<br>Acumular/ur<br>a expedient        | Usuario<br>Juan Perez |
| Expedient<br>en la gri<br>nuestro e<br>Número.<br>SEXPEDEN<br>SIGED V<br>icha del expe                                                                                           | e que querem<br>illa de Expe<br>scritorio y ha<br>A continuad<br>ará la siguient<br>ersión 1.4.4 () $\hat{\mu}_{si}^{\mu}$<br>diente<br>diente<br>ersión Corden de<br>pago<br>Relacionar<br>expedientes                                                                                                    | Ios gestionar,<br>dientes Asigr<br>acer un clic<br>ción se abrir<br>ce pantalla:<br>ZGADO DE PAZ DE POZ<br>ECRETARÍA ÚNICA<br>Oficio judicial<br>Enviar a<br>despacho<br>Ingreso de<br>documentos<br>Enviar (<br>archivo                                                                                                    | adbernos<br>nados de<br>en el en<br>rá la <b>Fic</b><br>O AZUL - Pozo A<br>O AZUL - Pozo A<br>Modificar<br>Modificar<br>Modificar | entro d<br>lace de<br>cha de<br>cha de  | e<br>el<br>el<br>14 09<br>Pase interno<br>Recomponer<br>expediente                 | lora<br>58:02<br>Salida<br>Estados<br>procesales                              | A+ A-<br>Documentaci<br>externa<br>Acumular/ur<br>a expedient<br>ado | Usuario<br>Juan Perez |
| Expedient<br>en la gri<br>nuestro e<br>Número.<br>I sexpedien<br>STGED v<br>icha del expe                                                                                        | e que querem<br>illa de Expe<br>scritorio y ha<br>A continuac<br>ará la siguient<br>ersión 1.4.4 (i) (i) (i) (i)<br>cdiente<br>(istrados Orden de<br>pago<br>Orden de<br>pago<br>(istrados Relacionar<br>expedientes                                                                                                    | oficio judicial<br>Concertaria única<br>Concertaria única<br>Concertaria<br>Concertaria                                                                                                   | Addos de<br>en el en<br>rá la Fic<br>O AZUL - Pozo A<br>Remitir<br>expediente<br>Modificar<br>Movimientos                         | entro d<br>lace de<br>cha de<br>cha de  | e<br>e<br>a<br>14 09:<br>Pase interno<br>Recomponer<br>expediente<br>o de cambios  | fora<br>58:02<br>Salida<br>Salida<br>Estados<br>procesales<br>∽ ⊻olver a list | A+ A-<br>Documentaci<br>externa<br>Acumular/ur<br>a expedient<br>ado | Usuario<br>Juan Perez |
| Expedient<br>en la gri<br>nuestro e<br>Número<br>SEXPEGED<br>v<br>icha del expe                                                                                                  | e que querem<br>illa de Expe<br>scritorio y ha<br>A continuad<br>ará la siguient<br>ersión 1.4.4 () $\hat{\mu}_{si}^{J}$<br>cdiente<br>istrados Orden de<br>pago<br>Orden de<br>pago<br>Eumentos Relacionar<br>expedientes                                                                                                    | oficio judicial                                                                                                    | Addos de<br>en el en<br>cá la <b>Fic</b><br>O AZUL - Pozo A<br>Remitir<br>expediente<br>Modificar<br>Movimientos                  | entro d<br>lace de<br>cha de<br>cha de  | e<br>el<br>al<br>14 09<br>Pase interno<br>Recomponer<br>expediente<br>o de cambios | lora<br>58:02<br>Salida<br>Estados<br>procesales<br>→ ⊻olver a list           | A+ A-<br>Documentaci<br>externa<br>Acumular/ur<br>a expedient<br>ado | Usuario<br>Juan Perez |
| Expedient<br>en la gri<br>nuestro e<br>Número.<br>SEXPEDED V<br>Ticha del expe<br>Destacar Pe<br>Mag                                                                             | e que querem<br>illa de Expe<br>scritorio y ha<br>A continuad<br>ará la siguient<br>ersión 1.4.4 () $\mathcal{O}_{st}^{r}$<br>cdiente<br>Corden de<br>pago<br>Corden de<br>pago<br>Corden de<br>pago<br>Corden de<br>pago<br>Corden de<br>pago<br>Corden de<br>pago<br>Corden de<br>pago<br>Corden de<br>pago                                                                                                    | acer un clic<br>ción se abrir<br>ce pantalla:                                                                                                    | Addos de<br>en el en<br>cá la <b>Fic</b><br>O AZUL - Pozo A<br>Remitir<br>expediente<br>Modificar<br>Movimientos                  | entro d<br>lace de<br>cha de<br>cha de  | e<br>el<br>al<br>14 09<br>Pase interno<br>Recomponer<br>expediente                 | lora<br>58:02<br>Salida<br>Salida<br>Estados<br>procesales<br>^∑olver a list  | A+ A-<br>Documentaci<br>externa<br>Acumular/ur<br>a expedient<br>ado | Usuario<br>Juan Perez |
| Expedient<br>en la gri<br>nuestro e<br>Número<br>SEXPECTED v<br>icha del expe<br>Destacar Pe<br>Mag                                                                              | e que querem<br>illa de Expe<br>scritorio y ha<br>A continuad<br>ará la siguient<br>ersión 1.4.4 () () () ()<br>diente<br>()<br>()<br>()<br>()<br>()<br>()<br>()<br>()<br>()<br>()<br>()<br>()<br>()                                                                                                    | Ios gestionar,<br>dientes Asigr<br>acer un clic<br>ción se abrir<br>ce pantalla:<br>ZGADO DE PAZ DE POZ<br>ECRETARÍA ÚNICA<br>Oficio judicial<br>Ingreso de<br>documentos<br>Carviar a<br>despacho<br>Enviar a<br>despacho<br>Enviar a<br>despacho                                                                                                    | debemos<br>nados de<br>en el en<br>rá la <b>Fic</b><br>o AZUL - Pozo A                                                            | entro d<br>ilace de<br>cha de<br>cha de | e<br>el<br>el<br>14 09<br>Pase interno<br>Recomponer<br>expediente<br>o de cambios | lora<br>58:02<br>Salida<br>Estados<br>procesales<br>⑦⊻olver a list            | A+ A-<br>Documentaci<br>externa<br>Acumular/ur<br>a expedient<br>ado | Usuario<br>Juan Perez |
| Expedient<br>en la gri<br>nuestro e<br>Número.<br>SEXPEDED<br>V<br>Ticha del expe<br>Destacar<br>Pe<br>Mag<br>Doc                                                                | e que querem<br>illa de Expe<br>scritorio y ha<br>A continuad<br>ará la siguient<br>ersión 1.4.4 (i) (i) ju<br>cdiente<br>(istrados Orden de<br>pago<br>(istrados Orden de<br>pago<br>(istrados Orden de<br>(istrados Orden de<br>(istrados Orden | acer un clic<br>ción se abrir<br>ce pantalla:                                                                                                    | Addos de<br>en el en<br>rá la <b>Fic</b><br>O AZUL - Pozo A<br>Remitir<br>expediente<br>Modificar<br>Movimientos                  | entro d<br>lace de<br>cha de<br>cha de<br>cha de<br>cha de<br>cha de<br>cha de<br>cha de<br>cha de<br>cha de<br>cha de<br>cha de<br>cha de                                                                                                    | e<br>el<br>al<br>14 09<br>Pase interno<br>Recomponer<br>expediente<br>o de cambios | lora<br>58:02<br>Salida<br>Estados<br>procesales<br>∽ ⊻olver a list           | A+ A-<br>Documentaci<br>externa<br>Acumular/ur<br>a expedient<br>ado | Usuario<br>Juan Perez |
| Expedient<br>en la gri<br>nuestro e<br>Número.<br>SEXPECTED<br>V<br>icha del expe<br>Destacar<br>Pa<br>Doc<br>Destacar<br>Búsqueda rápida<br>Dependencia<br>Secretaría<br>Número | e que querem<br>illa de Expe<br>scritorio y ha<br>A continuad<br>ará la siguient<br>ersión 1.4.4 (i) (i) ja<br>diente<br>istrados<br>Orden de<br>pago<br>Orden de<br>pago<br>Eumentos<br>Relacionar<br>expedientes<br>JUZGADO DE PAZ DE<br>SECRETARÍA ÚNICA<br>1/2014                                                                                                    | acer un clic<br>ción se abrir<br>ce pantalla:                                                                                                    | Addos de<br>en el en<br>rá la <b>Fic</b><br>O AZUL - Pozo A<br>Remitir<br>expediente<br>Modificar<br>Movimientos                  | entro d<br>lace de<br>cha de<br>cha de<br>cha de<br>o3/11/20:<br>Modificar<br>expediente<br>Expediente                                                                                                    | e<br>el<br>el<br>el<br>el<br>el<br>el<br>el<br>el<br>el<br>el<br>el<br>el<br>el    | lora<br>58:02<br>Salida<br>Estados<br>procesales                              | A+ A-<br>Documentaci<br>externa<br>Acumular/ur<br>a expedient<br>ado | Usuario<br>Juan Perez |

proporciona la oportunidad de crear el nuevo documento a partir de una plantilla predefinida o bien

#### Aquí aparecerá la siguiente pantalla:

| SIGED                  | Versión 1.4.4 🚺                              | DUZGADO DE PAZ DE POZO AZUL - Pozo Azul<br>SECRETARÍA ÚNICA                                            | Fecha<br>02/11/2014                   | Hora<br>23:05:08 | A+ A-                | Usuario<br>Juan Perez  |
|------------------------|----------------------------------------------|----------------------------------------------------------------------------------------------------|---------------------------------------|------------------|----------------------|------------------------|
| Documentos             |                                              |                                                                                                    |                                       |                  |                      |                        |
| Número                 | 1/2014                                       |                                                                                                    |                                       |                  |                      |                        |
| Designación            | TARJETA NAR                                  | RANJA C/ ACOSTA SOSA BRAHIAM JAVIER S/E.                                                               | JECUTIVO                              |                  |                      |                        |
| Plantilla              | Documento v<br>Documento v<br>Primera Provid | acío sin plantilla ▼<br><mark>acío sin plantilla</mark><br>encia                                       |                                       |                  | <u>■ C</u> rear docu | mento <u>⇒ V</u> olver |
|                        |                                              | Departamento de Desarrollo de<br>Secretaría Técnica Informática<br>Email asistencia: soporte-siged@jus | Sistemas<br>a - STJ<br>misiones.gov,2 |                  |                      |                        |
|                        |                                              | Ilustración 5: Set                                                                                     | ción Docum                            | entos, oper      | ración Nu            | evo Docume             |
| lacer un clic          | en la lista                                  | desplegable Plantilla y lue                                                                            | ego                                   |                  |                      |                        |
| otro clic sob          | re el elen                                   | nento Documento vacío                                                                                  | sin                                   |                  |                      |                        |
| <b>olantilla</b> . Por | <sup>-</sup> último ha                       | acer clic sobre el botón <b>Cre</b>                                                                    | ear                                   |                  |                      |                        |
| ocumento.              |                                              |                                                                                                    |                                       |                  |                      |                        |

Aquí aparece la pantalla principal de edición del Nuevo Documento, que está compuesta por cuatro áreas diferentes como se muestra en la siguiente figura:

| Documentos                                                                                                    |                                                                                                    |
|----------------------------------------------------------------------------------------------------|----------------------------------------------------------------------------------------------------|
| Número<br>Designación                                                                                                    | 1/2014<br>TARJETA NARANJA C/ ACOSTA SOSA BRAHIAM JAVIER S/EJECUTIVO                                                                                                    |
| Tipo documento<br>Estado<br>Tipo de formato<br>Imagen primer página de<br>Imagen primer página iz<br>Imagen cuerpo derecha<br>Imagen cuerpo izquierda | Seleccione<br>Borrador<br>Seleccione<br>quierdaSeleccione<br>Seleccione<br>                                                                                                    |
| Cuaderno de prueba<br>Parte<br>I Nombre (*)                                                                                                    | Cuerpo Principal V                                                                                                    |
| Encabezado primer pagi                                                                                                    | Image: Fuente HTML       Image: Image: |
| Texto                                                                                                    | Fuente HTML       Image: Image: |
| Observaciones                                                                                                    | Área de ingreso de<br>observaciones                                                                                                    |
| Mostrar etiquetas dispor                                                                                                    | nibles ○ Si ● No                                                                                                    |
|                                                                                                    | Departamento de Desarrollo de Sistemas<br>Secretaría Técnica Informática - STJ<br>Email asistencia: soporte-siged@jusmisjones.gov.ar                                                                                                    |

#### Ilustración: Pantalla principal, operación Nuevo Documento, Sección Documentos.

Observen que el contenido del documento se encuentra totalmente vacío y las opciones de formato sin configurar esto es debido a que no estamos trabajando sobre una plantilla predefinida.

Para saber cómo editar y configurar el documento en blanco remitirse a los puntos "Configurar el Documento", "Definir el Encabezado", "Redactar el Documento", "Agregar Observaciones", "Guardar el Documento" y "El Editor de Textos Incorporado" desarrollados en el presente curso.

# Partes de un documento en SIGED

#### Encabezado

Un encabezado es un texto que se insertará automáticamente al principio de cada página de nuestro documento. Esto es útil para escribir textos como, por ejemplo, el nombre de la dependencia, la localidad, el Número y Año del expediente, etc.

#### Cuerpo

El cuerpo del documento tiene el contenido de la Resolución, Oficio, Providencia, etc.

#### Pié de página

El pie de página tiene la misma funcionalidad que el encabezado, pero se imprime al final de la página, y suele contener los números de página.

En la siguiente imagen se destacan cada una de estas partes:

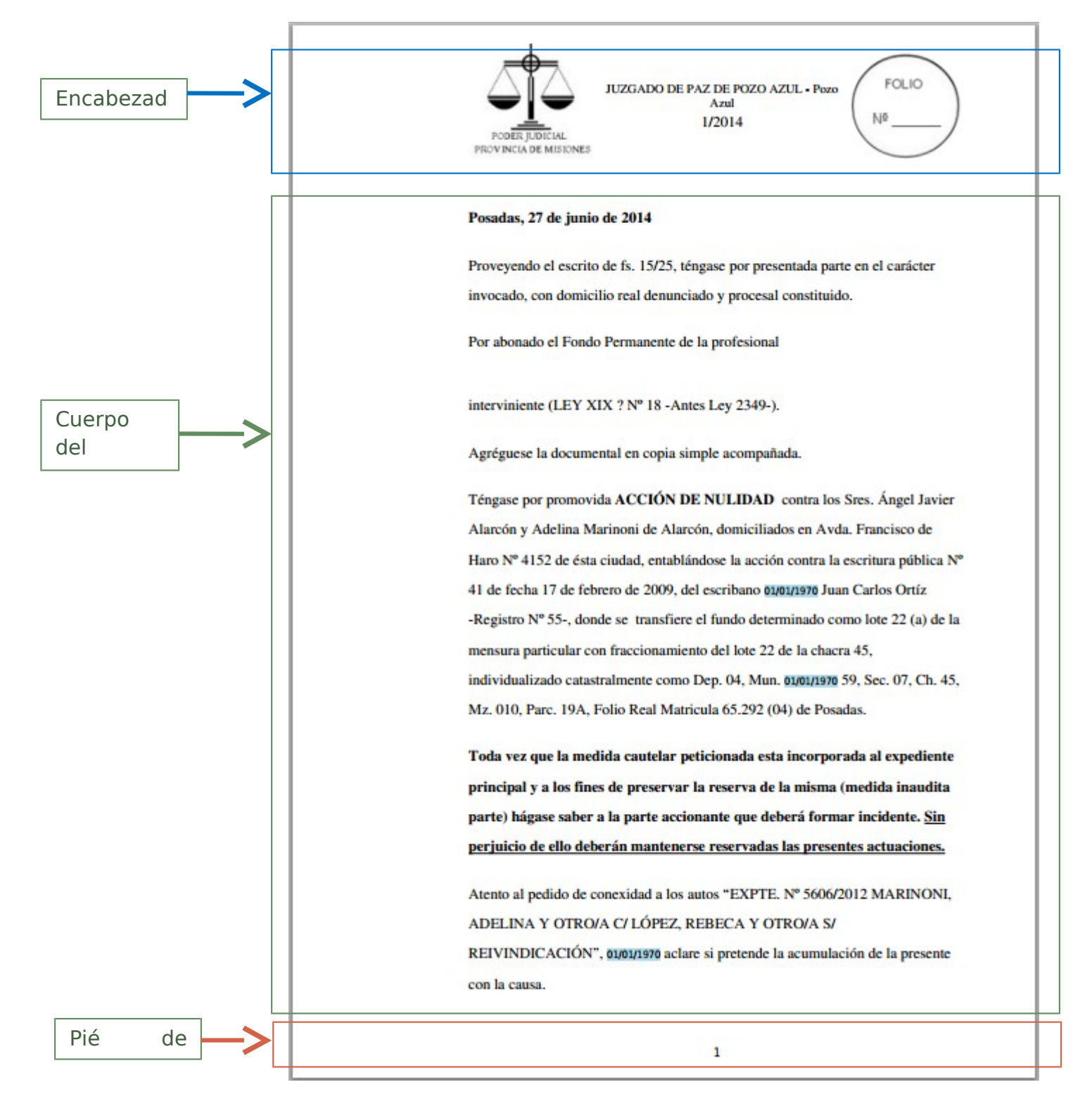

# Administrar los documentos existentes

SIGED nos permite en todo momento administrar los documentos que hemos creado dentro de un expediente. Si lo que necesitemos es modificar, compartir, eliminar o imprimir un documento tendremos varias formas de hacerlo.

Una de ellas es a través de la **Barra de Botones** que aparece en la parte superior de la **Ficha** del expediente.

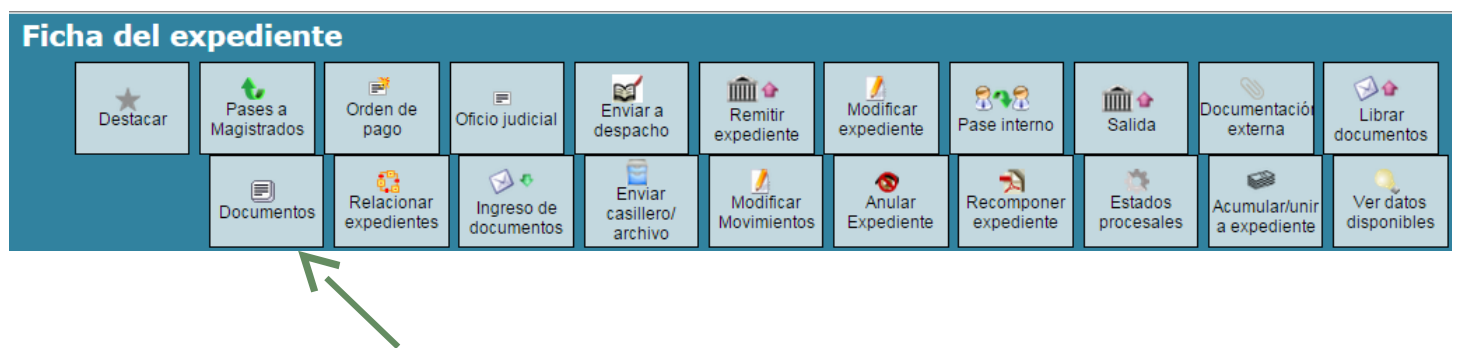

Haciendo clic sobre el botón **Documentos** se presentan en pantalla todos los documentos relacionados al Expediente en el cual estamos trabajando y las acciones que podemos realizar sobre cada uno de ellos. También figuran los datos más destacados de ese expediente (Número y Designación) y una herramienta para realizar búsquedas.

| Documentos Barr<br>Boto                              | ra de<br>ones        | Enviar a<br>despacho ex | Remitir<br>kpediente | Pase interno     | Recomponer<br>expediente | Estados<br>procesales | Acumular/unir<br>a expediente |
|------------------------------------------------------|----------------------|-------------------------|----------------------|------------------|--------------------------|-----------------------|-------------------------------|
| Número 1/2014<br>Designación TARJETA NAR             | ANJA C/ ACOSTA :     | SOSA BRAHIAM J          | AVIER S/EJECUTI      | /0               |                          |                       |                               |
| Columna Condición<br>Nombre Contiene  Agregar filtro | Valor<br>T           | 2 Área                  | de Búsque            | da               |                          | Boton<br>Acción       | es de                         |
| Fecha carga Nombre Observa                           | aciones Estado docum | iento Tipo documen      | to Pro               | cedencia         | Fecha                    | a firma               |                               |
| 03/11/2014 Primera Providencia                       | Borrador             | Providencia             | JUZGADO DE PAZ D     | E POZO AZUL - Po | zo Azul                  |                       | <u> </u>                      |
| 28/10/2014 Nuevo Documento                           |                      |                         | JUZGADO DE PAZ D     | E POZO AZUL - Po | zo Azul                  |                       |                               |
| 24/10/2014 Primera Providencia                       | Grilla de            | document                | os del               | POZO AZUL - Po   | zo Azul                  |                       | s 🛛 😣                         |
| 24/10/2014 AUDIENCIA DE nulidad                      | expedien             | te                      |                      | POZO AZUL - Po   | zo Azul                  |                       | s 🛛 🔞                         |
| 24/10/2014 Primera Providencia                       | Definitivo           | Providencia             | JUZGADO DE PAZ D     | E POZO AZUL - Po | zo Azul                  | Q                     |                               |
| 23/10/2014 Primera Providencia                       | Borrador             | Providencia             | JUZGADO DE PAZ D     | F POZO AZUL - Po | zo Azul                  |                       |                               |
| 23/10/2014 Fillera Frovidencia                       | Dorrddor             |                         |                      |                  |                          |                       | <u> </u>                      |

Si lo que queremos es volver a la Ficha del Expediente, debemos hacer clic sobre el botón **Volver a la ficha** o utilizar la combinación de teclas (**alt + shift + V**).

También podemos optar por generar un nuevo documento haciendo clic sobre el botón **Nuevo Documento** o utilizando la combinación de teclas (**alt + shift + N**).

A continuación describiremos cada una de las secciones o áreas disponibles según la tarea que queremos realizar:

# Localizar un documento

Si queremos realizar una acción (modificar, eliminar, etc.) sobre un documento específico, en primer lugar debemos localizarlo. Para ello SIGED presenta en el **Área de Búsqueda de documentos (1)**, una completa herramienta donde podemos buscar o filtrar los documentos que cumplen con un criterio determinado.

Aquí vemos como se presenta en pantalla el buscador:

| Grilla con      |     | Columna                   | Condición                     | Valor             |
|-----------------|-----|---------------------------|-------------------------------|-------------------|
| filtros definid |     | Nombre                    | contiene 🔹                    | Ē                 |
| hasta           | el  | Fecha carga               | es igual a 🔹                  | <b>•</b>          |
|                 | - L | Agregar filtro            | Fecha carga                   | ▼ <u>F</u> iltrar |
|                 | _   | 4                         |                               |                   |
|                 |     | Lista con<br>criterios de | los filtros o<br>búsqueda que | 2                 |

#### A continuación se describe cada una de las opciones disponibles:

**Columna:** Descripción del filtro o criterio de búsqueda a aplicar.

Valor: Caja donde ingresamos el texto por el cual queremos filtrar.

**Condición:** La condición que debe cumplir el valor o texto a buscar. Las opciones que aquí aparezcan dependerán siempre del tipo de filtro seleccionado.

| Fecha carga | es igual a     | • |
|-------------|----------------|---|
|             | es igual a     |   |
|             | es distinto de |   |
|             | desde          |   |
|             | hasta          |   |
|             | entre          |   |

**Agregar Filtro**: Como se menciona en el apartado anterior un filtro permite acotar una búsqueda aplicando un criterio específico. Algunos de estos criterios son el Nombre del documento (la denominación que le dimos al archivo), la Fecha de Carga (fecha en que se guardó por última vez el archivo) y el Tipo de Documento (Providencia, Resolución, Oficio, etc.), entre otros.

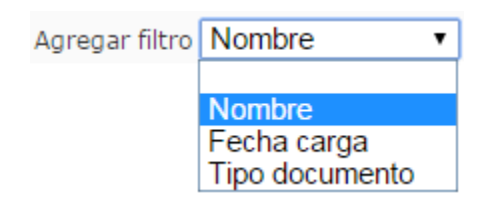

#### Realizar una Búsqueda

Para realizar una búsqueda en primer lugar debemos incorporar los criterios de búsqueda seleccionándolos de la lista **Agregar Filtro**. Luego completar el texto a buscar en las cajas de texto **Valor** correspondiente a cada fila o tipo de criterio de búsqueda y por último hacer clic en

el botón Filtrar.

Si queremos eliminar un criterio de búsqueda simplemente hacemos clic en el botón Eliminar la

fila. 🛄

# **Modificar un documento**

Filtrar

Podemos realizar cambios en un documento preexistente haciendo clic sobre el botón de acción

de la **Grilla de documentos del expediente (3).** Todas las opciones de edición de un documento se encuentran explicadas en los apartados "Crear un Nuevo Documento" y "El Editor de Textos incorporado" del presente curso.

#### Eliminar un documento

Podemos eliminar un documento preexistente haciendo clic sobre el botón de acción el **Grilla de documentos del expediente (3).** Allí nos aparecerá un mensaje de confirmación que nos dará la posibilidad de **Aceptar** o **Cancelar** la acción haciendo un clic sobre el botón correspondiente.

| Mensaje de la página https://jusmisiones.gov.ar: × |                                       |          |  |  |  |
|----------------------------------------------------|---------------------------------------|----------|--|--|--|
| Está seguro de eliminar el doco                    | Está seguro de eliminar el documento? |          |  |  |  |
|                                                    | Aceptar                               | Cancelar |  |  |  |

Si aceptamos, el archivo queda eliminado de la lista de documentos relacionados al expediente actual.

# Imprimir un documento

Para imprimir un documento específico debemos hacer un clic sobre el enlace del **Nombre** del documento que aparece en la **Grilla de documentos del expediente (3)** 

Nombre del mismo.

| Fecha carga         | Nombre                    | Observaciones       | Estado documento   | Tipo documento | Procedencia                             | Fecha firma |   |
|---------------------|---------------------------|---------------------|--------------------|----------------|-----------------------------------------|-------------|---|
| 28/10/2014 <u>P</u> | rimera Providencia        |                     |                    |                | JUZGADO DE PAZ DE POZO AZUL - Pozo Azul |             | 8 |
|                     | <b>A</b>                  |                     |                    |                |                                         |             |   |
| Ha<br>No            | cer clic en<br>mbre del ( | el enla<br>document | ace del<br>to para |                |                                         |             |   |

Esto hará que se descargue en la parte inferior del navegador un archivo en formato PDF, y nos dará la posibilidad de abrirlo para imprimirlo o bien guardarlo en nuestro equipo.

| 4                     |                             |   |
|-----------------------|-----------------------------|---|
| 24532_expte_1-2014pdf | Mostrar todas las descargas | × |

Haciendo un clic sobre la descarga se despliega en una nueva ventana del navegador el documento y según el lector de PDF que estemos utilizando tendremos varias herramientas a nuestra disposición. A continuación presentamos un ejemplo con algunas de las funciones que podemos encontrar.

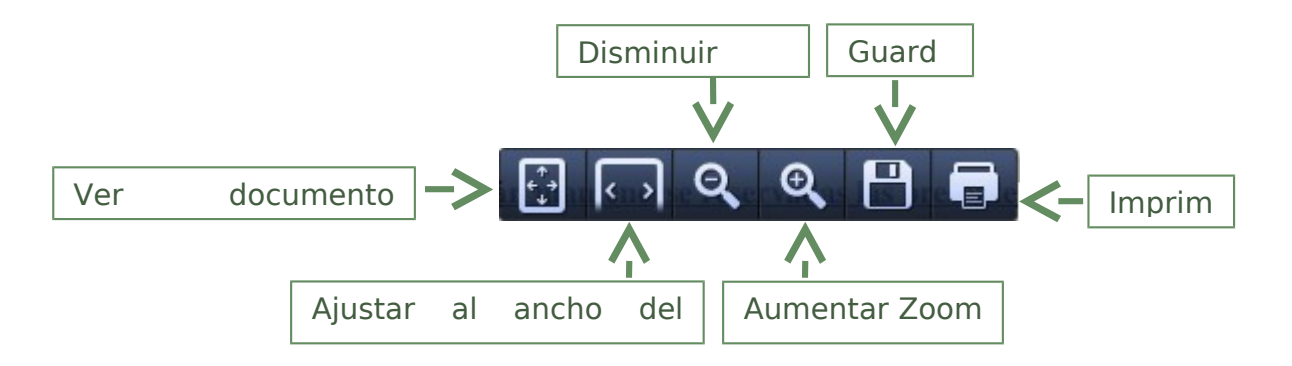

# El Editor de Textos incorporado

Los usuarios internos tienen la posibilidad de crear, modificar y eliminar documentos desde cero o a partir de plantillas reutilizables altamente parametrizables y según la reglamentación (acordada) vigente. Para redactarlos SIGED incorpora un potente Editor de Textos que reúne características de edición comunes a los procesadores más utilizados en el mercado y permite dar a los documentos diferentes estilos, como negritas, subrayados, distintos tipos de fuentes e incluso, copiar y pegar texto desde cualquier otro procesador.

# Interface del Editor

La interfaz de trabajo del Editor está compuesta por una barra de herramientas y una zona de trabajo o edición.

En la figura debajo se enumeran los elementos que tenemos a disposición para confeccionar un documento.

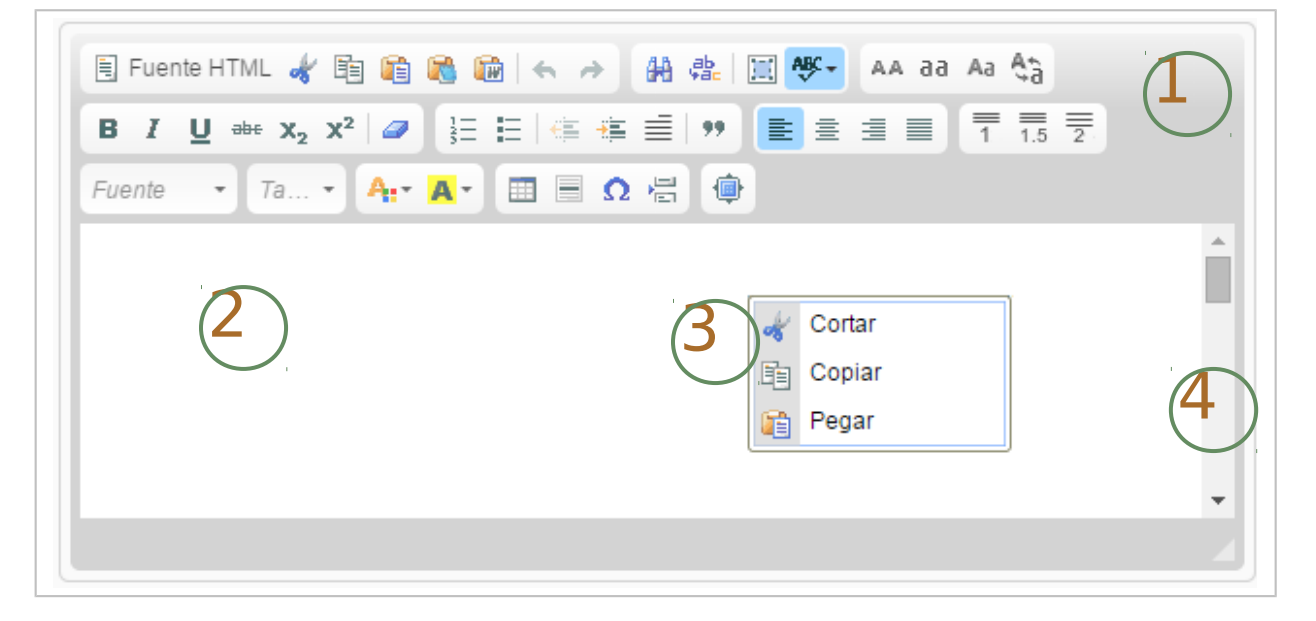

**Barra de Herramientas** (1): se presenta en la parte superior y contiene los botones que nos dan acceso a las diferentes funciones del editor. Por ejemplo, resaltar un texto en negrita, insertar una viñeta, etc.

**Área de Edición** (2): es el espacio que se encuentra debajo de la barra de herramientas donde se ingresa o tipea el texto que formará parte del cuerpo del documento.

**Menú Contextual** (3): una pequeña ventana que se despliega al hacer clic con el botón derecho del mouse y que ofrece acceso a las funciones que se encuentran disponibles para el objeto sobre el cual estamos posicionados o que hemos seleccionado.

**Barra de Desplazamiento (4):** Esta barra nos permiten desplazarnos a lo largo y ancho del documento. El tamaño de la barra de desplazamiento vertical representa la longitud del documento y el deslizador (que es el rectángulo que se encuentra en su interior) representa la posición actual del cursor o punto de inserción.

**Cuadro de Diálogo**: los cuadros de diálogo son pequeñas ventanas que aparecen cuando se utilizan algunas de las funciones del editor y que se abren al hacer clic sobre los botones de la barra.

#### Cambiar el tamaño o maximizar el Editor

Si queremos trabajar con mayor comodidad podemos cambiar el tamaño del editor. Una de las opciones disponibles es hacer un clic en el botón que se encuentra en la esquina

inferior derecha uy arrastrarlo hasta alcanzar el tamaño deseado.

También podemos maximizar por completo el editor haciendo un clic sobre el botón . La interfaz del editor se ajustará a los bordes de la ventana del navegador que estemos utilizando. Para volver al tamaño original simplemente hacer nuevamente clic sobre el mismo botón.

# **Editar el documento**

#### Desplazarse por un documento

Sea que estemos redactando texto sobre un documento en blanco o a partir de una plantilla determinada vamos a encontrarnos frente a la necesidad de hacer cambios en el contenido. Una de las grandes ventajas que nos brindan los procesadores de texto es la facilidad con la que podemos realizar estas modificaciones.

En el proceso de edición, el primer paso para hacer modificaciones es situarnos en el lugar en el cual las realizaremos y para ello debemos aprender cómo desplazarnos por el texto.

Por otro lado, cuando se está visualizando un documento cuyo contenido no cabe en la pantalla, nos vemos en la necesidad de movernos por el documento hasta la zona que nos interesa. En ambos casos, resulta interesante conocer todas las posibilidades que existen para movernos por un documento, y así poder optar por la más útil y cómoda en un momento dado.

Hay que recordar que el elemento que indica la posición dentro del texto es el cursor o punto de inserción, que se presenta como una línea vertical que parpadea y señala en qué punto se va a escribir el próximo carácter que tecleemos.

#### Desplazamiento con el Mouse

 Para comenzar a escribir debemos situarnos en el Área de Edición (2) de la pantalla y hacer clic con el mouse en el lugar donde queremos hacer la modificación. Aquí aparecerá el cursor | (línea vertical parpadeante) marcando el punto de inserción de texto a partir de dónde comenzarán a aparecer las letras que tecleemos.

#### Desplazamiento con el Teclado

 Mediante las Flechas de Dirección del teclado podemos desplazarnos una línea hacia arriba, una línea hacia abajo, una posición hacia la derecha o una posición hacia la izquierda como se muestra en la figura siguiente:

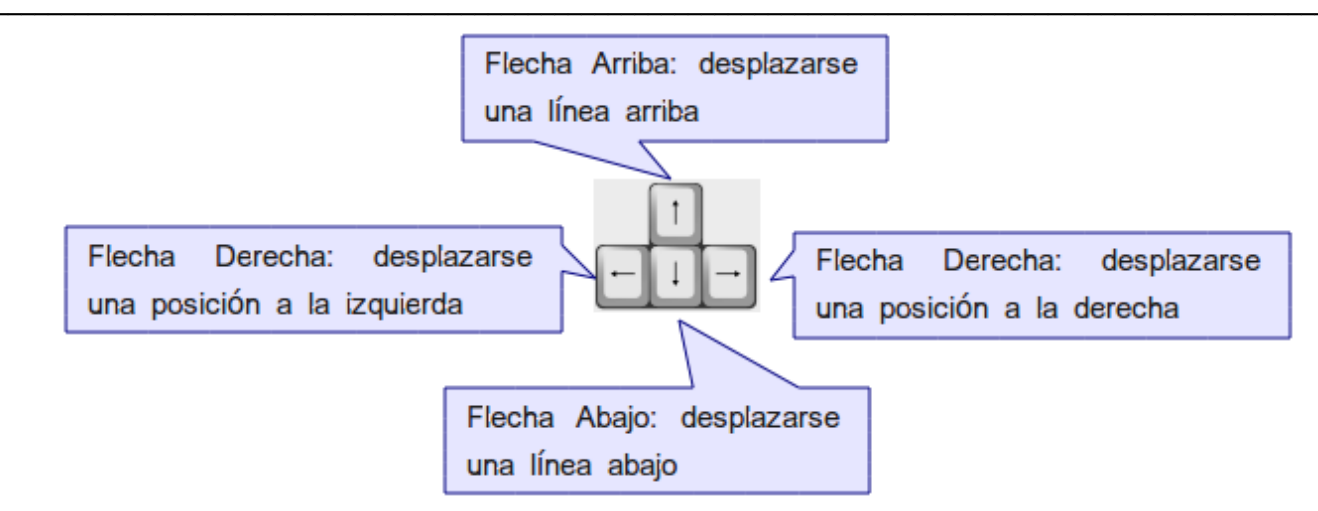

- Con la tecla Inicio (Home) nos movemos al principio de una línea, con la tecla Fin (End) al final de una línea.
- Mediante las teclas Re Pág (Pgup) y Av Pág (Pgdn) podremos desplazarnos una pantalla hacia arriba o una pantalla hacia abajo respectivamente.

### Desplazamiento usando combinaciones de Teclas:

Aquí vemos todos los desplazamientos que podemos realizar combinando la tecla Crtl.

| Teclas                | Desplazamiento             |
|-----------------------|----------------------------|
| Ctlr+Flecha Derecha   | Una palabra a la derecha   |
| Ctlr+Flecha Izquierda | Una palabra a la izquierda |
| Ctlr+Flecha Arriba    | Un párrafo hacia arriba    |
| Ctlr+Flecha Abajo     | Un párrafo hacia arriba    |
| Ctlr+Inicio           | Al principio del documento |
| Ctlr+Fin              | Al final de un documento   |

#### Uso de las barras de desplazamiento

La barra de desplazamiento nos va a permitir movernos a lo largo del documento. El tamaño de la barra de desplazamiento vertical nos da una idea acerca de la longitud del documento, y el deslizador (rectángulo que se encuentra en su interior) representa la posición actual del cursor.

Los desplazamientos en sentido vertical se pueden realizar de las siguientes maneras:

- Si se hace clic por encima o por debajo del deslizador nos moveremos una pantalla hacia arriba o hacia abajo en el documento.
- Si se arrastra el deslizador, el desplazamiento del texto se realizará proporcionalmente al desplazamiento de éste. Por ejemplo, si arrastramos el cuadro hacia la mitad de la barra en un documento que tienen 20 páginas nos posicionaremos aproximadamente en la página 10.
- Utilizando las flechas de la barra: si se hace clic sobre las flechas superior a e inferior
   nos vamos a desplazar en línea hacia arriba y hacia abajo respectivamente. Si se mantiene pulsada la flecha nos moveremos línea a línea hasta que se suelte.

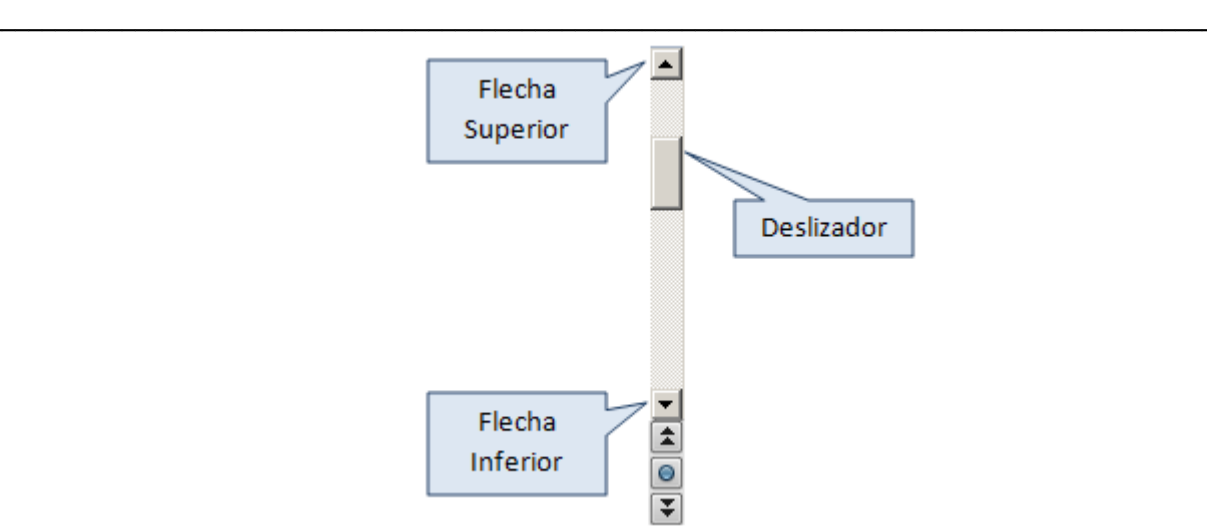

Figura 4: Barra de Desplazamiento Vertical

# Seleccionar Texto

Para poder realizar acciones como cambiar el tamaño de letra de una palabra, copiar una frase, etc. lo primero que tenemos que hacer es seleccionar el texto sobre el cuál vamos a trabajar de las siguientes maneras:

### Seleccionar con el Mouse

- Una palabra completa: posicionarse sobre la palabra y hacer *doble clic*.
- Una frase completa: posicionarse sobre una palabra de la frase hacer *doble clic* y a continuación rápidamente un *clic* más sobre la misma.
- Varias palabras o líneas: posicionar el puntero del mouse al principio de la selección y manteniendo presionado el botón izquierdo, mover el puntero hasta el lugar donde deseamos finalizar la selección. A esta operación se la conoce como seleccionar arrastrando con el mouse.

# Seleccionar con el Teclado

Aquí vemos todas las selecciones que podemos realizar con combinaciones de teclas.

| Teclas                       | Selección                      |
|------------------------------|--------------------------------|
| Mayús+Flecha Derecha         | Un carácter a la derecha       |
| Mayús+Flecha Izquierda       | Un carácter a la izquierda     |
| Ctlr+Mayús+Flecha Derecha    | Palabra a la derecha           |
| Ctlr+Mayús+ Flecha Izquierda | Palabra a la izquierda         |
| Mayús+Fin                    | Hasta el final de la línea     |
| Mayús+Inicio                 | Hasta el principio de la línea |
| Mayús+ Flecha Abajo          | Una línea abajo                |
| Mayús+ Flecha Arriba         | Una línea arriba               |

#### Seleccionar todo el contenido del documento

Para seleccionar todo el contenido del documento, hacer un clic en el Área de Edición (2) de

texto del editor y luego hacer clic sobre el botón  $\square$  de la Barra de Herramientas. Todos los elementos quedarán resaltados y tendremos la posibilidad de aplicar cualquier acción que deseemos al contenido seleccionado.

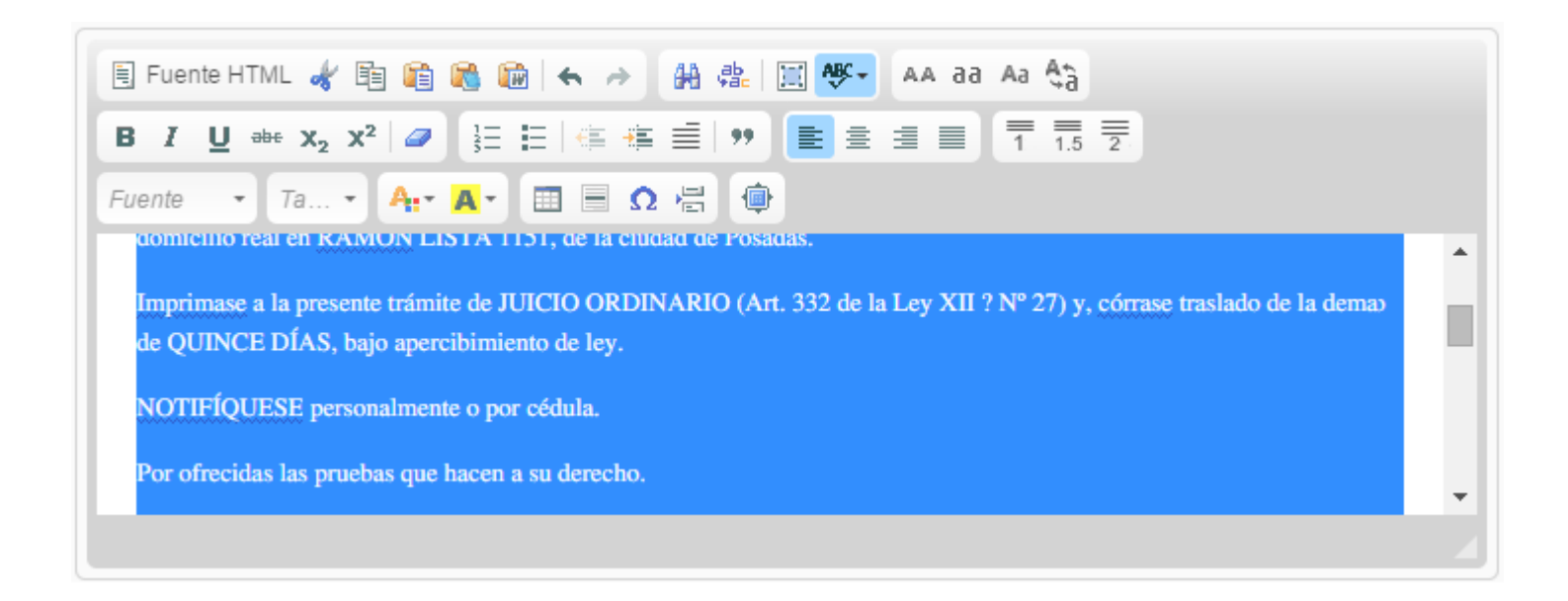

# Eliminar Texto

Podemos eliminar texto de diferentes maneras como se muestra en la siguiente tabla:

| Teclas                | Bor     | ra                |      |      |          |   |    |
|-----------------------|---------|-------------------|------|------|----------|---|----|
| Supr                  | Lo      | seleccionado      | 0    | un   | carácter | а | la |
| Supi                  | derecha |                   |      |      |          |   |    |
| Retroceso (Backspace) | Un d    | carácter a la izo | quie | erda |          |   |    |
| Ctlr+Retroceso        | Pala    | bra a la derech   | าล   |      |          |   |    |
| Ctlr+Supr             | Una     | palabra a la de   | ere  | cha  |          |   |    |

Si se quiere eliminar una palabra incorrecta, podremos, en primer lugar, seleccionarla haciendo un doble clic sobre la misma; después, se pulsará una tecla que será la primera letra de la palabra que la sustituye, produciéndose así el reemplazo del texto seleccionado con esta letra. A continuación sólo quedará completar la nueva palabra.

# Copiar, Cortar y Pegar Texto

Una función muy útil que presenta el editor es la posibilitad de duplicar texto a lo largo de un documento o entre aplicaciones mediante los comandos Copiar, Cortar y Pegar.

Estos comandos se manejan en conjunto con una memoria temporal denominada portapapeles. Cuando se copia un texto, lo que se hace es realizar una copia de éste en el portapeles, sin perder el contenido original. En cambio, cuando se corta un texto, lo que sucede es que se mueve ese texto hasta el portapapeles, desapareciendo de la ubicación original. Por último, pegar consiste en realizar una copia del contenido que hay en el portapapeles en el lugar deseado.

Pegar

Las funciones Cortar y Copiar trabajan junto con la función Pegar. Cuando cortamos y pegamos es como si realizáramos movimientos de texto en el documento; en cambio, cuando copiamos y pegamos, es como si realizáramos copias del texto dentro del documento.

### Copiar o Cortar

Para Copiar o Cortar contenidos lo primero que tenemos que hacer es seleccionar el texto a duplicar y luego utilizar las siguientes opciones del teclado:

- Mediante las combinaciones de teclas Ctrl/Cmd+X para Cortar y Ctrl/Cmd+C para Copiar.
- Aquí es importante destacar que si utilizan la opción Cortar 🔌 o Copiar 🗎 de la Barra de Herramientas o utilizan las opciones Cortar o Copiar del menú Cortar les aparecerá uno de los siguientes mensajes:

| Mensaje de la página https://jusmisiones.gov.ar: ×                                                               |
|----------------------------------------------------------------------------------------------------|
| La configuración de seguridad de este navegador no permite<br>la ejecución automática de operaciones de cortado. |
| Por favor use el teclado (Ctrl/Cmd+X).                                                                           |
| Aceptar                                                                                                    |
| Mensaje de la página https://jusmisiones.gov.ar: ×                                                               |
| La configuración de seguridad de este navegador no permite<br>la ejecución automática de operaciones de copiado. |
| Por favor use el teclado (Ctrl/Cmd+C).                                                                           |
| Aceptar                                                                                                    |
|                                                                                                    |

Por ello que recomendamos hacer este proceso únicamente con el teclado.

#### Pegar

Para Pegar texto lo primero que tenemos que hacer es Copiar o Cortar el texto a duplicar

y luego hacer clic en el botón Pegar como texto plano 🏴 de la Barra de Herramientas.

Esta opción permite pegar texto sin formato, eliminando los estilos y formas de cualquier documento o Web y editarlo desde el principio según nuestra conveniencia.

|                                                                           | Pegar como Texto Plano                                                                                                    | × |
|---------------------------------------------------------------------------|----------------------------------------------------------------------------------------------------|---|
|                                                                           | Debido a la configuración de seguridad de su navegador, el<br>editor no tiene acceso al portapapeles. Es necesario que lo<br>pegue de nuevo en esta ventana.<br>Por favor pegue dentro del cuadro utilizando el teclado<br>(Ctrl/Cmd+V); luego presione Aceptar. |   |
| Pegar el texto c<br>cuadro utiliza<br>combinación de<br>(Ctrl/Cmd+V) y lu | lentro del<br>ndo la Aceptar ▶ Cancelar ×<br>e teclas<br>ego hacer                                                                                                    |   |

Les recomendamos utilizar siempre la opción Pegar como texto plano y no las demás disponibles en la barra de herramientas o el menú contextual para evitar el ingreso de caracteres basura que pueden producir errores en el editor y hacer que el documento quede desconfigurado.

#### Sobreescribir Texto

Para sobreescribir texto debemos activar la tecla **INSERT** y simplemente comenzar a escribir.

#### Deshacer y Rehacer una acción

En caso de haber cometido un error podemos volver atrás la última acción realizada

mediante el comando deshacer. Para ello Hacer clic sobre el botón deshacer indicator barra de herramientas o pulsar las teclas CTRL + Z.

Con esta misma mecánica podemos Rehacer las acciones que acabamos de Deshacer

utilizando el botón 🧖 o pulsando las teclas CTRL+Y.

# Realizar Búsquedas en un Documento

**Buscar**: El editor nos da la posibilidad de buscar rápidamente todas las apariciones de una palabra o frase determinada en nuestro documento. Para ello debemos hacer un clic

sobre el botón Buscar y Reemplazar 🚧 de la Barra de Herramientas y luego otro clic sobre la solapa Buscar.

Si antes de abrir esta ventana seleccionamos un término o conjunto de términos que deseamos buscar, aparecerán en el campo **Texto a buscar** automáticamente; si no hay ninguna palabra seleccionada, habrá que teclearla.

Cuando se hace clic en el botón **Buscar**, la aplicación seleccionará la palabra encontrada (aparecerá con los colores invertidos). Si se quiere buscar otra ocurrencia del término, hay que hacer clic de nuevo sobre el botón **Buscar**.

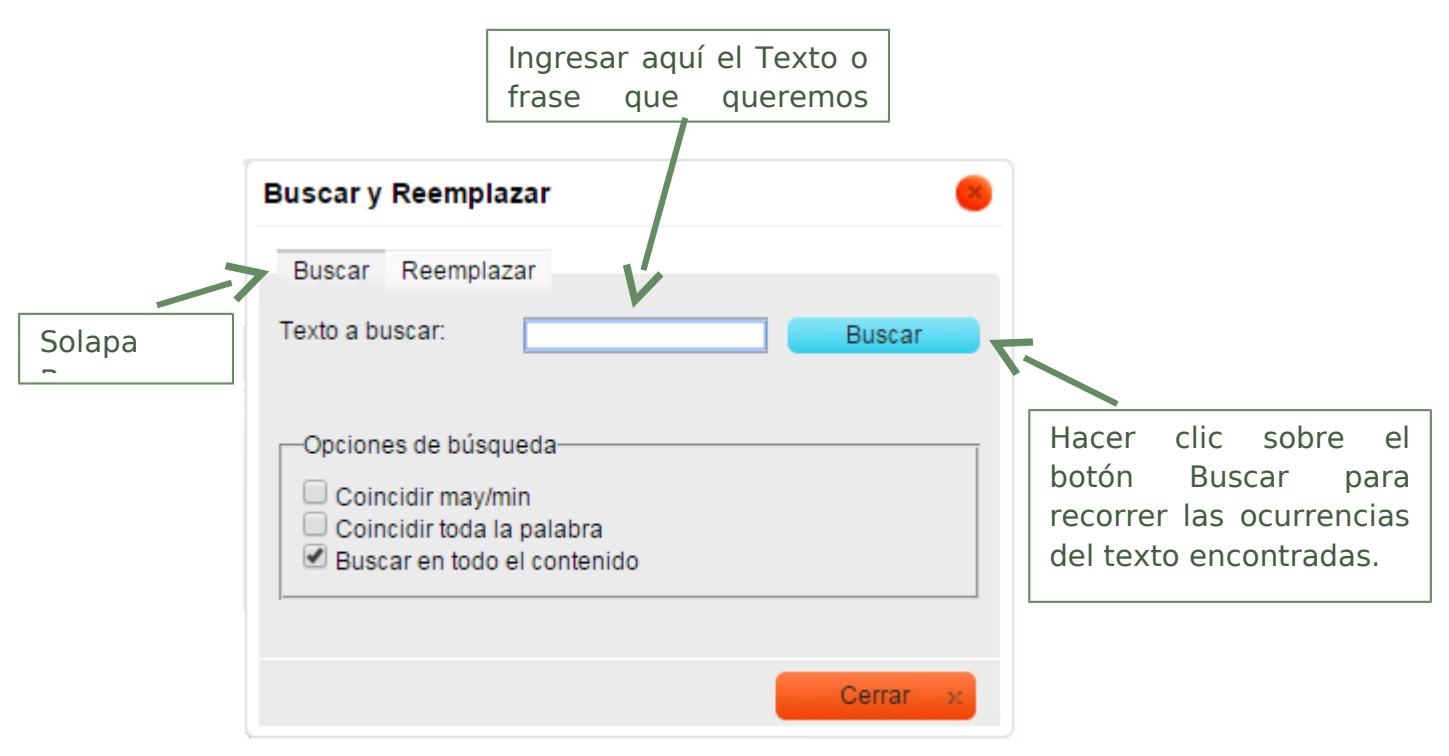

#### Ilustración 6: Ventana Buscar

**Reemplazar**: También tenemos la posibilidad de reemplazar automáticamente una palabra o frase por otra; por ejemplo, podemos reemplazar la palabra **documento** con **documental**. Para ello debemos hacer un clic sobre el botón **Buscar y** 

**Reemplazar** M de la Barra de Herramientas y luego otro clic sobre la solapa Reemplazar. Si antes de abrir esta ventana seleccionamos un término o conjunto de términos que deseamos reemplazar, aparecerán en el campo **Texto a buscar** automáticamente; si no hay ninguna palabra seleccionada, habrá que teclearla.

Para reemplazar una palabra por otra, tendremos que escribir la palabra sustituta en el campo de texto Reemplazar con y hacer clic sobre Reemplazar o Reemplazar todo.

Haciendo clic en el botón Reemplazar se reemplazará el texto encontrado y se buscará la siguiente ocurrencia.

Haciendo clic en Reemplazar todo se reemplazarán todas las coincidencias encontradas en el documento informándose al final el número de reemplazos realizados.

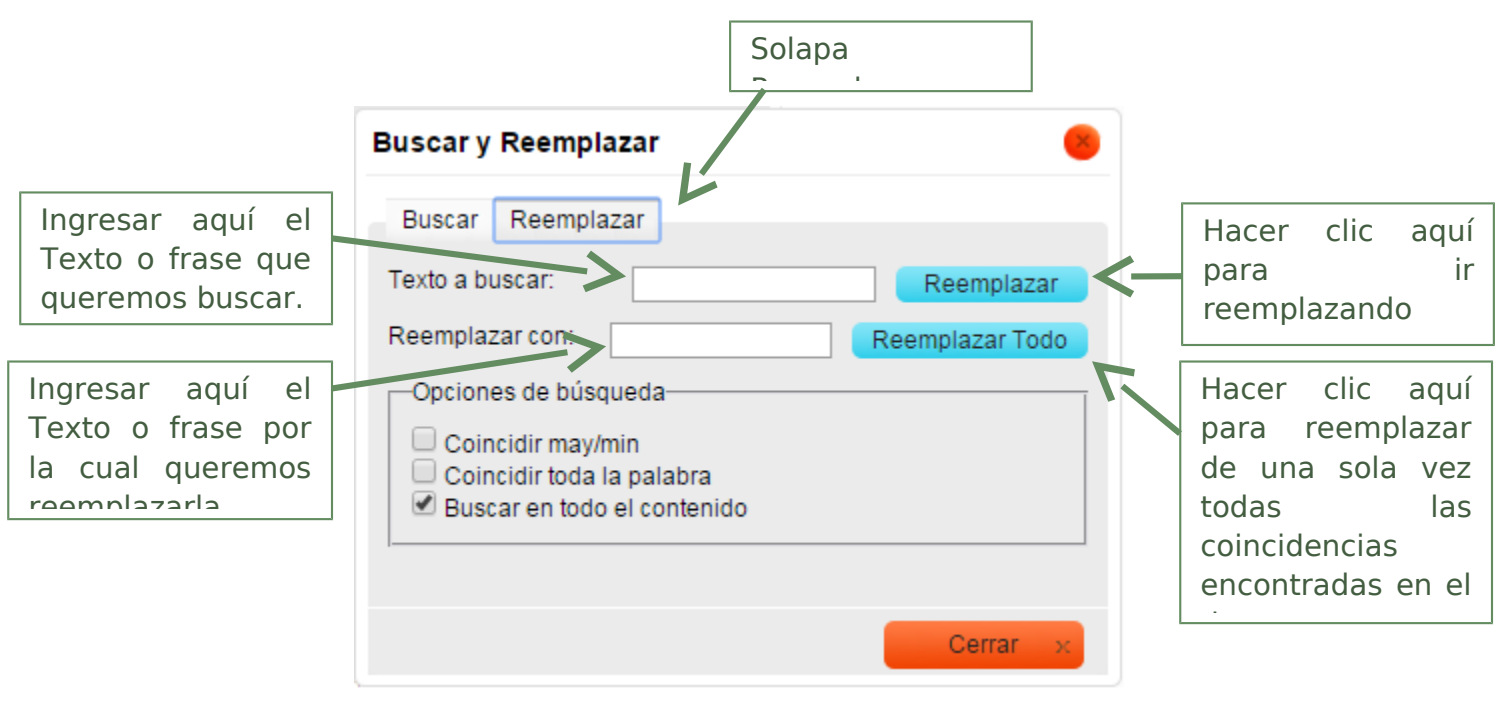

Ilustración 7: Ventana Reemplazar

#### Opciones de búsqueda

**Coincidir may/min**: Marcar esta opción para buscar sólo el texto escrito con las mismas mayúsculas y minúsculas que lo escrito en la caja de Texto a buscar.

**Coincidir toda la palabra**: Marcar esta opción para buscar sólo una cadena de texto cuando aparezca en una única palabra, no cuando aparezca como parte de otra palabra. Por ejemplo si buscamos la palabra "mano" nunca se encontraría el resultado "hermano" si lo hubiese.

#### El Formato de un Texto

Cuando se habla de formato nos referimos a las cuestiones relacionadas con el aspecto del texto, con la presentación del documento, etc. Por ejemplo poner una palabra en Negrita, la alineación de un párrafo en el centro del documento, pero no al contenido del mismo.

Aunque lo más importante de un texto sea lo que se escribe en él, también resulta fundamental cómo se presenta. Un texto con un gran contenido pero que esté mal formateado pierde bastante calidad.

Podemos clasificar las acciones que tienen que ver con el formato en tres grandes grupos:

#### • Formato de carácter

Se toma como unidad de formato el carácter. Esto quiere decir que afecta a las características de los caracteres en sí mismos, como el tamaño, el tipo de letra, el color, etc.

#### • Formato de párrafo

Se toma como unidad de formato un conjunto de caracteres, ya sean líneas o párrafos. En este tipo de formato se encuentran las alineaciones, las sangrías, etc.

#### • Otros formatos

Aquí se incluye el resto de las operaciones que se pueden hacer sobre el formato como, por ejemplo, cambio a mayúsculas, numeración y viñetas, tabulaciones, etc.

#### El Formato de Carácter

Un carácter es una letra, un número, un signo de puntuación, un símbolo, etc. que se escribe como texto. Son característicos del formato de carácter de un texto la fuente, su tamaño y su estilo.

Para aplicar estos formatos primero debemos seleccionar el texto o conjunto de caracteres que deseamos formatear (una palabra, una frase, un párrafo, una página, etc.). En caso de no seleccionar nada los cambios se aplicarán al texto que vayamos escribiendo.

#### Fuente

La fuente, o tipo de letra, resulta un elemento importantísimo en el formato del texto, ya que determina en gran medida el aspecto del mismo.

Texto en Arial Texto en Times New Roman

Para cambiar la fuente, primero debemos seleccionar el texto que queremos formatear y

luego debemos hacer clic sobre el botón *Fuente* de la Barra de Herramientas. Aquí se despliega una lista con los nombres de las letras que podremos utilizar. Para hacer la selección más sencilla, estas opciones se muestran en el tipo de fuente que están representando, lo que nos da una vista previa de cómo quedará el texto luego de aplicar los cambios.

| Fuente   | -      |
|----------|--------|
| Fuente   |        |
| TimesNev | wRoman |
| Arial    |        |
| Verdana  | i      |

#### Tamaño

El tamaño determina cuán grande o pequeña será la fuente utilizada en un documento.

Texto en Arial de 14

# Texto en Arial de 18

Para cambiar el tamaño de la fuente, primero debemos seleccionar el texto que

queremos formatear y luego debemos hacer clic sobre el botón de la Barra de Herramientas. Aquí se despliega una lista con las opciones de tamaños que podremos utilizar. Para hacer la selección más sencilla, estas opciones se muestran en el tamaño de fuente que están representando, lo que nos da una vista previa de cómo quedará el texto luego de aplicar los cambios.

| Tamaño 🔹 |   |
|----------|---|
| Tamaño   | 1 |
| 8        |   |
| 10       |   |
| 12       |   |
| 15       |   |
| 18       |   |
|          | • |

#### Estilo

Existen tres estilos diferentes para los caracteres que son: negrita, cursiva y subrayado.

Texto en Negrita Texto en Cursiva Texto Subrayado Texto con Estilos Combinados

 Haciendo clic sobre B I U de la Barra de Herramientas podemos aplicar los estilos de Negrita, Cursiva o Subrayado al texto. También es posible combinar los mismos.

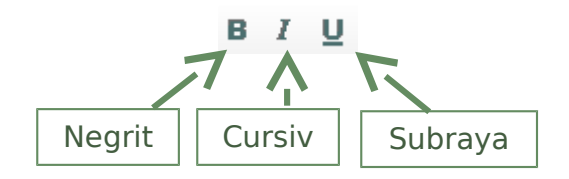

También podemos utilizar las siguientes combinaciones de teclas para aplicar estos formatos:

| Teclas | Formato                 |
|--------|-------------------------|
| Ctrl+N | Texto en <b>Negrita</b> |
| Ctrl+K | Texto en <i>Cursiva</i> |
| Ctlr+S | Texto <u>Subrayado</u>  |

#### **Color del Texto**

EL editor nos da la posibilidad de cambiar el color del texto a nuestros documentos utilizando una paleta o muestrario de colores. Para hacerlo en primer lugar debemos seleccionar el texto que deseamos formatear y hacer clic en el botón A: de la Barra de Herramientas. La lista de colores que se despliega nos permitirá seleccionar un color de una paleta básica de 40 tonos.

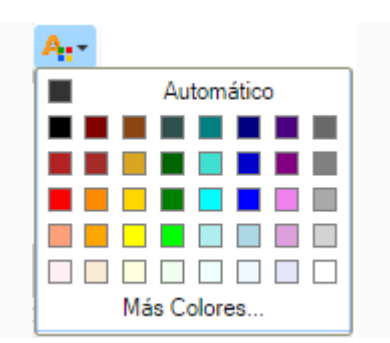

Si el color que estamos buscando no se encuentra incluido en esta paleta básica, debemos hacer clic en la opción **Más Colores...** y obtendremos una paleta extendida. Aquí debemos hacer un clic sobre el color deseado y luego otro clic sobre el botón de **Aceptar** para hacer efectivos los cambios.

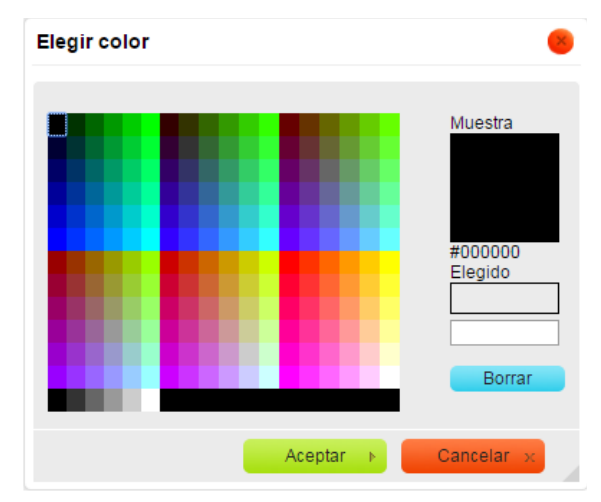

#### Aquí podemos ver un ejemplo de cómo queda el texto en varios colores:

Atento a ello, proveyendo el escrito de fs. 6/27, téngase por promovida demanda de Ejecutivo contra el Sr. Ac domicilio real en RAMON LISTA 1151, de la ciudad de Posadas.

Imprimase a la presente trámite de JUICIO ORDINARIO (Art. 332 de la Ley XII ? Nº 27) y, córrase traslado d de QUINCE DÍAS, bajo apercibimiento de ley.

NOTIFÍQUESE personalmente o por cédula.

Por ofrecidas las pruebas que hacen a su derecho.

#### Ilustración 8: ejemplo texto a colores

#### Color de Fondo

EL editor nos da la posibilidad de cambiar el color de fondo al texto de nuestros documentos utilizando una paleta o muestrario de colores. Para hacerlo en primer lugar debemos seleccionar el texto que deseamos formatear y hacer clic en el botón A de la Barra de Herramientas. La lista de colores de fondo que se despliega nos permitirá seleccionar un color de una paleta básica de 40 tonos.

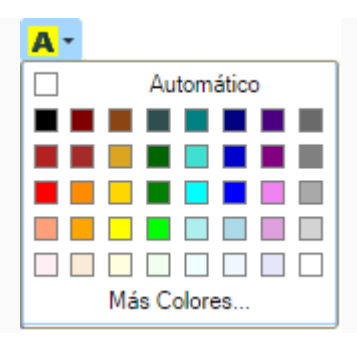

Si el color que estamos buscando no se encuentra incluido en esta paleta básica, debemos hacer clic en la opción **Más Colores...** para obtener una paleta extendida. Aquí debemos hacer un clic sobre el color deseado y luego otro clic sobre el botón de **Aceptar** para hacer efectivos los cambios.

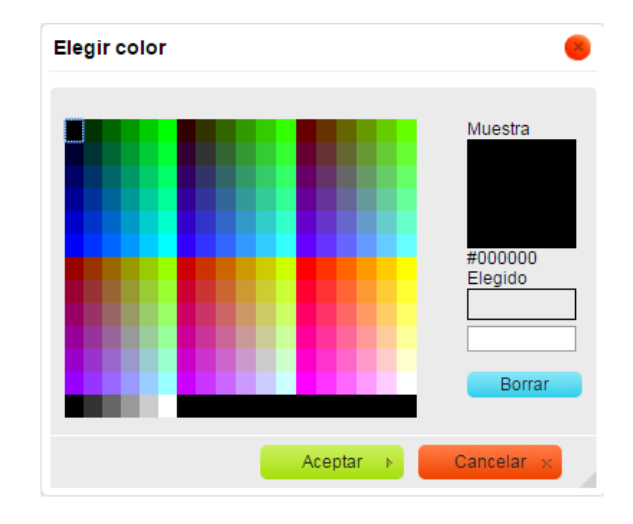

#### Aquí podemos ver un ejemplo de cómo queda el texto con colores de fondo:

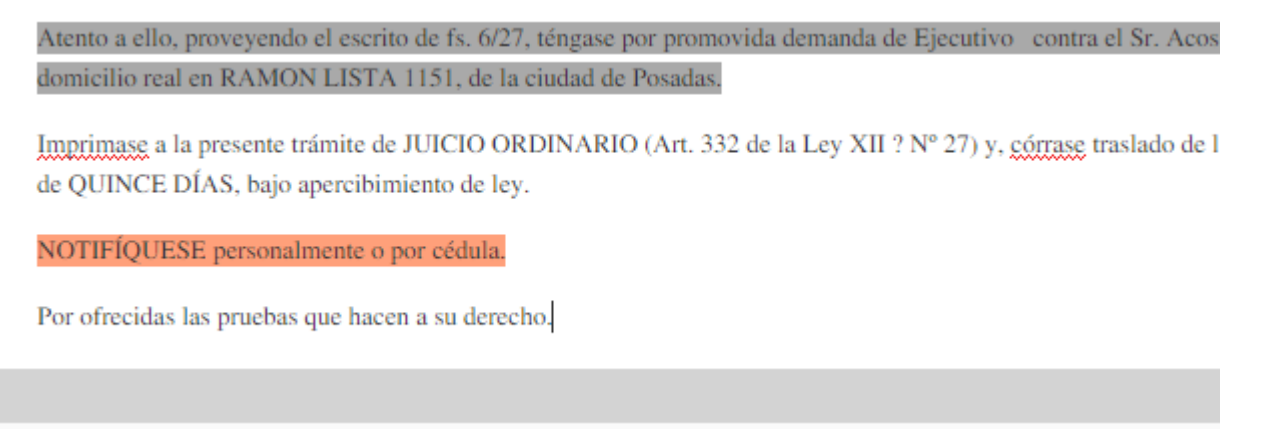

Ilustración 9: ejemplo texto con colores de fondo

#### El Formato de Párrafo

Un párrafo es el texto que queda comprendido entre dos marcas  $\P$  de párrafo. Normalmente, estas marcas no se ven. Las marcas de párrafo se agregan cuando insertamos un salto de línea utilizando la tecla *Intro* (*Enter*), no en el caso que el cursor haya pasado a la siguiente línea porque hemos continuado escribiendo cuando nos aproximamos al margen derecho.

Cuando se inicia un nuevo párrafo tras insertar una marca de párrafo, por omisión, el nuevo párrafo toma el formato del anterior.

De la misma manera que un carácter puede tener un tamaño y un estilo propios, un párrafo también tiene su "personalidad": podría tener una **sangría** (o **sangrado**) especial en la primera línea, una **alineación** con respecto a los márgenes, un **espaciado** entre sus líneas, etcétera.

#### Sangría

La sangría es el espacio que queda entre los márgenes derecho e izquierdo de la página y el párrafo.

Consiste en desplazar levemente un párrafo para resaltarlo con respecto a los demás. Los desplazamientos se pueden realizar a la derecha o a la izquierda, aunque lo más normal es hacerlos hacia la derecha, ya que el texto viene casi siempre ajustado a la izquierda.

Por omisión el valor de desplazamiento es 1,25 cm.

#### Sangría de Primera línea

Es uno de los tipos de sangría más utilizados y permite desplazar hacia la izquierda solo la primera línea del párrafo.

Para aplicarla en primer lugar debemos hacer clic sobre el párrafo al que deseamos dar

formato o bien seleccionar varios párrafos y luego hacer clic sobre el botón  $\equiv$  de la Barra de Herramientas. A continuación vemos un ejemplo de cómo queda un párrafo con sangría de primera línea.

Proveyendo la presentación que antecede, agréguese a autos la documental que en -copia certificada- se adjunta y con ello téngase por cumplimentado con el requerimiento de fs. 28.

Atento a ello, proveyendo el escrito de fs. 6/27, téngase por promovida demanda de Ejecutivo contra el Sr. Acosta Sosa Brahiam Javier con domicilio real en RAMON LISTA 1151, de la ciudad de Posadas.

#### Ilustración 10: ejemplo de sangría de primera línea

Para quitar la sangría de primera línea aplicada debemos volver a hacer un clic sobre el

botón 🗏 de la Barra de Herramientas.

#### Aumentar y disminuir la sangría a un párrafo

El editor nos da la posibilidad de desplazar un párrafo entero hacia dentro, por la izquierda. Para hacerlo en primer lugar debemos hacer clic sobre el párrafo al que deseamos dar formato o bien seleccionar varios párrafos y luego hacer clic sobre el botón <sup>i</sup> de la Barra de Herramientas. A continuación vemos un ejemplo de cómo queda un párrafo sobre el cual hemos aumentado la sangría.

Proveyendo la presentación que antecede, agréguese a autos la documental que en -copia certificada- se adjunta y con ello téngase por cumplimentado con el requerimiento de fs. 28.

Atento a ello, proveyendo el escrito de fs. 6/27, téngase por promovida demanda de Ejecutivo contra el Sr. Acosta Sosa Brahiam Javier con domicilio real en RAMON LISTA 1151, de la ciudad de Posadas.

Imprimase a la presente trámite de JUICIO ORDINARIO (Art. 332 de la Ley XII ? Nº 27) y, córrase traslado de la demanda por el termino de QUINCE DÍAS, bajo apercibimiento de ley.

Luego podemos reducir nuevamente la sangría aplicada a un párrafo haciendo clic sobre el botón 🗯 de la Barra de Herramientas.

### Alineación

La alineación ajusta el texto a los márgenes del documento de una forma u otra, existiendo cuatro tipos de alineación: *Izquierda*, *Centrada*, *Derecha* y *Justificada*.

#### Izquierda

Alinea el párrafo con el margen izquierdo de la página. Para aplicarla en primer lugar debemos hacer clic sobre el párrafo al que deseamos dar formato o bien seleccionar

varios párrafos y luego hacer clic sobre el botón 트 de la Barra de Herramientas. A continuación vemos un ejemplo de cómo queda un párrafo alineado a la izquierda.

Proveyendo la presentación que antecede, agréguese a autos la documental que en -copia certificada- se adjunta y con ello téngase por cumplimentado con el requerimiento de fs. 28. Atento a ello, proveyendo el escrito de fs. 6/27, téngase por promovida demanda de Ejecutivo contra el Sr. Acosta Sosa Brahiam Javier con domicilio real en RAMON LISTA 1151, de la ciudad de Posadas.

#### Derecha

Alinea el párrafo con el margen derecho de la página. Para aplicarla en primer lugar debemos hacer clic sobre el párrafo al que deseamos dar formato o bien seleccionar varios párrafos y luego hacer clic sobre el botón = de la Barra de Herramientas. A continuación vemos un ejemplo de cómo queda un párrafo alineado a la derecha.

Proveyendo la presentación que antecede, agréguese a autos la documental que en -copia certificada- se adjunta y con ello téngase por cumplimentado con el requerimiento de fs. 28. Atento a ello, proveyendo el escrito de fs. 6/27, téngase por promovida demanda de Ejecutivo contra el Sr. Acosta Sosa Brahiam Javier con domicilio real en RAMON LISTA 1151, de la ciudad de Posadas.

#### Ilustración 11: ejemplo párrafo alineado a la derecha

#### Centro

Centra el párrafo en la página. Para aplicarla en primer lugar debemos hacer clic sobre el párrafo al que deseamos dar formato o bien seleccionar varios párrafos y luego hacer clic sobre el botón ad la Barra de Herramientas. A continuación vemos un ejemplo de cómo queda un párrafo alineado a la derecha.

Proveyendo la presentación que antecede, agréguese a autos la documental que en -copia certificada- se adjunta y con ello téngase por cumplimentado con el requerimiento de fs. 28. Atento a ello, proveyendo el escrito de fs. 6/27, téngase por promovida demanda de Ejecutivo contra el Sr. Acosta Sosa Brahiam Javier con domicilio real en RAMON LISTA 1151, de la ciudad de Posadas.

Ilustración 12: ejemplo párrafo alineado al centro

#### **Justificado**

Alinea el párrafo con los márgenes izquierdo y derecho de la página. Para aplicarla en primer lugar debemos hacer clic sobre el párrafo al que deseamos dar formato o bien seleccionar varios párrafos y luego hacer clic sobre el botón Herramientas. A continuación vemos un ejemplo de cómo queda un párrafo justificado.

Proveyendo la presentación que antecede, agréguese a autos la documental que en -copia certificada- se adjunta y con ello téngase por cumplimentado con el requerimiento de fs. 28. Atento a ello, proveyendo el escrito de fs. 6/27, téngase por promovida demanda de Ejecutivo contra el Sr. Acosta Sosa Brahiam Javier con domicilio real en RAMON LISTA 1151, de la ciudad de Posadas.

#### Ilustración 13: ejemplo párrafo justificado

### Espaciado

Posibilita determinar el espacio a dejar entre las líneas de texto de un párrafo.

En primer lugar debemos hacer clic sobre el párrafo al que deseamos dar formato o seleccionar varios párrafos y luego:

Interlineado simple

1

Interlineado 1.5

1.5

Interlineado doble

2

# Guía de referencia rápida

| 🔺 Cortar                                   | Cortar el texto seleccionado al portapapeles.                                                                                     |
|--------------------------------------------|----------------------------------------------------------------------------------------------------|
| Copiar                                     | Copiar el texto seleccionado al portapapeles.                                                                                     |
| 💼 Pegar                                    | Pegar en el documento el contenido del portapapeles manteniendo el formato.                                                       |
| Pegar como texto plano                     | Pegar en el documento el contenido del portapapeles sin formato,<br>eliminando los estilos y formas de cualquier documento o web. |
| 🔤 Pegar Texto Word                         | Pegar en el documento el contenido copiado desde Microsoft<br>Word u aplicaciones similares manteniendo el formato.               |
| 🛧 Deshacer                                 | Deshacer la acción más reciente.                                                                                                  |
| 📌 Rehacer                                  | Rehacer la acción más reciente.                                                                                                   |
| 🔒 Buscar                                   | Buscar una palabra o frase en el documento.                                                                                       |
| 😤 Reemplazar                               | Buscar y reemplazar una palabra o frase en el documento.                                                                          |
| 🧾 Seleccionar todo                         | Seleccionar todo el contenido del documento.                                                                                      |
| 🥙 Corrector ortográfico                    | Revisar la ortografía del documento.                                                                                              |
| AA Convertir a mayúsculas                  | Convertir un texto a mayusculas.                                                                                                  |
| aa Convertir a minúsculas                  | Convertir un texto a minusculas.                                                                                                  |
| Aa Convertir a mayúsculas<br>las iniciales | Convertir a mayúsculas la primera letra de un texto.                                                                              |
| Intercambiar entre<br>formatos             | Intercambiar entre mayúsculas y minúsculas.                                                                                       |
| B Negrita                                  | Aplicar formato de negrita a un texto.                                                                                            |
| I Cursiva                                  | Aplicar formato de cursiva a un texto.                                                                                            |
| U Subrayado                                | Subrayar un texto.                                                                                                    |
| abe Tachado                                | Aplicar formato de tachado al texto.                                                                                              |
| X <sub>2</sub> Subíndice                   | Aplicar formato de subíndice al texto.                                                                                            |
| <sup>x<sup>2</sup></sup> Superíndice       | Aplicar formato de superíndice al texto.                                                                                          |
| Eliminar formato                           | Quitar el formato al texto seleccionado.                                                                                          |
| 1= Numeración                              | Crear una lista numerada.                                                                                                    |
| E Viñetas                                  | Crear una lista con viñetas.                                                                                                    |
| E Disminuir Sangría                        | Disminuir la sangría de un texto.                                                                                                 |
| 🛓 Διμμοητας Sangría                        | Aumentar la sangría de un texto.                                                                                                  |
|                                            | Insertar una Cita.                                                                                                    |
|                                            | Alinear el texto a la izquierda.                                                                                                  |
|                                            | Alinear el texto.                                                                                                    |
|                                            | Alinear el texto a la derecha.                                                                                                    |
|                                            | lustificar el texto.                                                                                                    |
| Justificar                                 | Anlicar un interlineado de nárrafo simple                                                                                         |
| 1 Interlineado Simple                      |                                                                                                    |
| 1.5 Interlineado 1.5                       | Aplicar un interlineado de 1.5.                                                                                                   |
| Interlineado Doble                         | Aplicar un interlineado de párrafo doble.                                                                                         |
| Fuente Fuente                              | Cambiar el tipo de letra del texto.                                                                                               |
| Tamaño                                     | Cambiar el tamaño del texto.                                                                                                    |
| Ar Color de Texto                          | Cambiar el color del texto.                                                                                                    |
| A - Color de Fondo                         | Cambiar el color de fondo del texto.                                                                                              |

| 💷 Tabla                         | Insertar una tabla en el documento                      |
|---------------------------------|---------------------------------------------------------|
| 🗏 Insertar Línea Horizontal     | Insertar una línea de división horizontal al documento. |
| Ω Insertar Carácter<br>Especial | Insertar un carácter especial o símbolo.                |
| 着 Insertar Salto de Página      | Insertar un salto de página al documento.               |
| Maximizar                       | Maximizar el editor en el navegador de internet.        |

# Iconografía

|            | Botón de Ayuda Sensible al contexto. Al hacer clic sobre la<br>imagen el sistema despliega un texto de ayuda o una<br>descripción sobre el campo o dato que estamos completando.                                  |
|------------|----------------------------------------------------------------------------------------------------|
| (*)        | El asterisco encerrado entre paréntesis. Indica que el campo o<br>dato que aparece en pantalla es obligatorio. Por lo que<br>debemos completarlo para que el sistema nos permita realizar<br>la operación actual. |
| <b>(</b>   | Botón Flecha Arriba. Nos lleva al principio de la pantalla actual.                                                                                                    |
| Documentos | La Barra azul en la parte superior de la pantalla, indica en qué sección del sistema nos encontramos                                                                                                    |

# Glosario

Ficha del Expediente:

# Preguntas Frecuentes

¿Quiénes son los encargados de crear las plantillas?

# Referencias de este curso